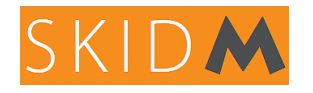

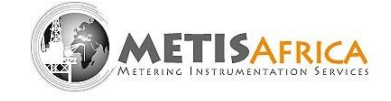

## Manuel d'utilisation SKIDM 2.0

## Skid Multiphasique (test de puits)

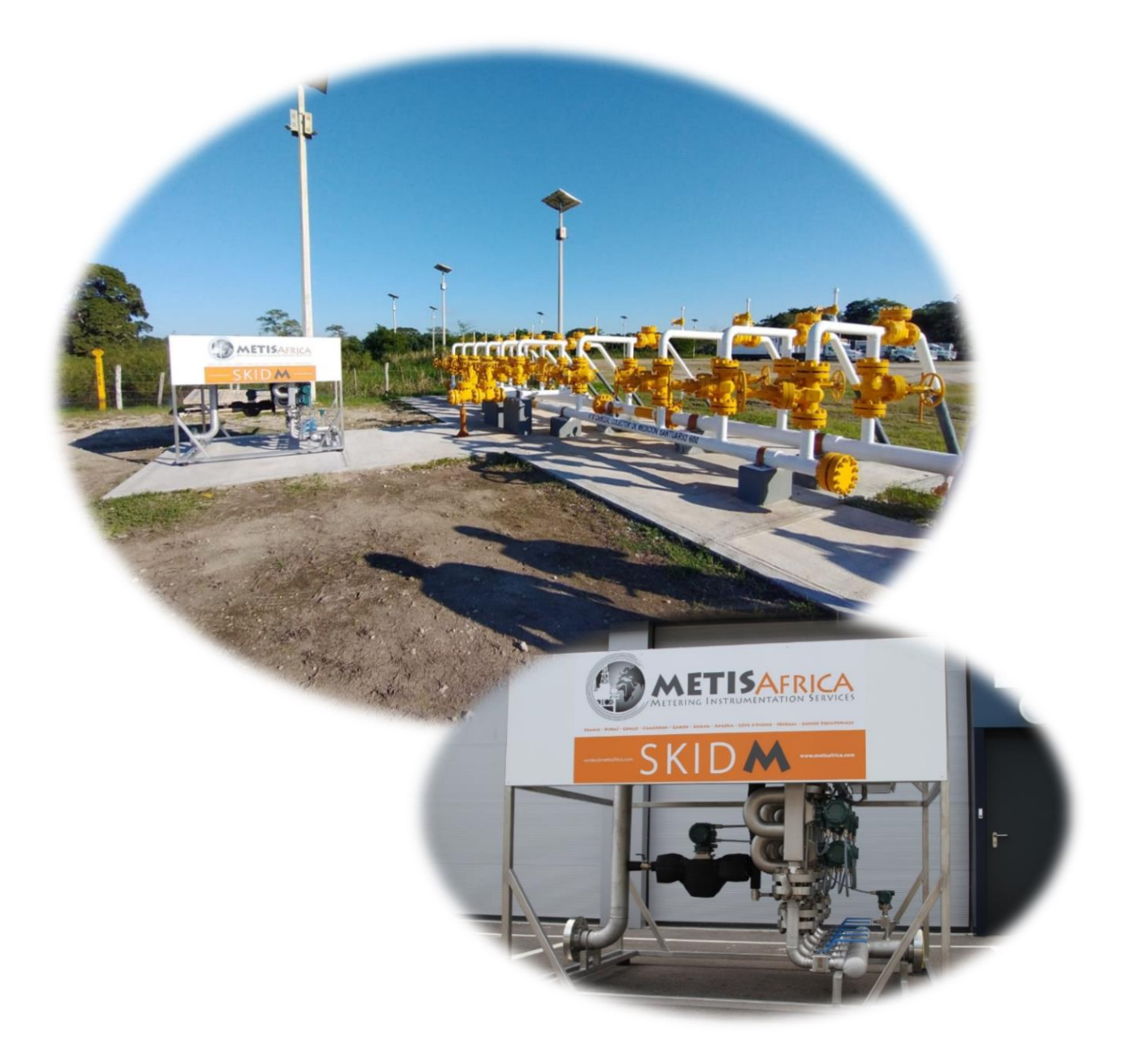

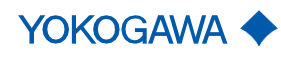

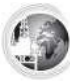

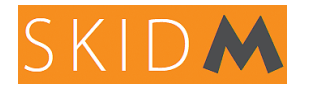

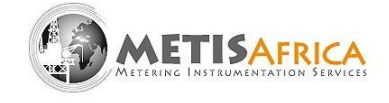

#### PRÉFACE

Ce manuel fait partie d'une bibliothèque de manuels qui couvrent le fonctionnement complet de la série de produits SKIDM. Le tableau ci-dessous présente les manuels disponibles pour chaque instrument monté sur le SKIDM. Assurez-vous de lire tous les manuels nécessaires à votre travail.

<u>Remarque</u> : les dernières révisions sont disponibles en ligne sur :

- <u>www.metisafrica.com</u>
- <u>https://www.yokogawa.com/solutions/products-and-services/measurement/field-instruments-products/</u>

| CODE                                | TITRE                          | DESCRIPTION                                          |
|-------------------------------------|--------------------------------|------------------------------------------------------|
| RM_TI_IM_01U10B00-00EN-<br>R_003    | Instruction Manual             | User manual Coriolis<br>Rotamass TI                  |
| RM_TI_SW _IM01U10S01-<br>00EN-R_001 | Software Instruction<br>Manual | User manual for programming<br>Rotamass TI - english |
| IM01C25A01-01EN_008_EJX-<br>EJAE    | Instruction Manual             | User manual pressure<br>transmitters EJA/EJX         |
| MANUALE CREW_en                     | User Manual                    | User manual for HMI EW115 -<br>english               |
| SKIDM_GS0119-00EN-R_004             | General Specifications         | General Specifications of SKIDM                      |

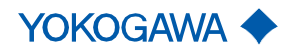

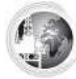

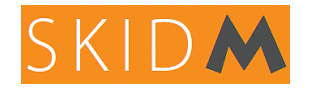

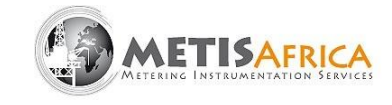

#### SOMMAIRE

#### page

| 1.  | Introduction                                      | 4  |
|-----|---------------------------------------------------|----|
| 2.  | Principe de fonctionnement                        | 6  |
| 3.  | Connexion, santé et sécurité                      | 9  |
|     | 3.1 Sécurité contre les explosions                | 9  |
|     | 3.2 Sécurité électrique                           | 10 |
|     | 3.3 Sécurité mécanique                            | 10 |
| 4.  | Aperçu fonctionnel                                | 11 |
|     | 4.1. Mesures                                      | 11 |
|     | 4.2. Manipulation des vannes                      | 12 |
|     | 4.3. Recommandation d'utilisation                 | 14 |
| 5.  | Interface logicielle basique                      | 16 |
|     | 5.1 Utilisation de l'écran tactile                | 16 |
|     | 5.2 Utilisation EVERYWARE et CREW (ESA SOFTWARES) | 18 |
|     | 5.3 Téléchargement d'enregistrements              | 23 |
|     | 5.4 Téléchargement d'un nouveau fichier sur l'IHM | 24 |
| 6.  | Procédure de mise en service                      | 29 |
|     | 6.1 Configuration des paramètres                  | 30 |
|     | 6.2 Configuration des vannes SKIDM                | 32 |
|     | 6.3 Configuration générale                        | 32 |
|     | 6.4 Réglage des vannes pour la mesure BSW         | 33 |
|     | 6.5 Réglage de la vanne de By-pass Gaz            | 34 |
|     | 6.6 Procédure de test de puits                    | 35 |
| 7.  | Communication                                     | 39 |
|     | 7.1 Sorties analogiques                           | 39 |
|     | 7.2 Entrées / sorties logiques                    | 39 |
|     | 7.3 Ethernet Modbus                               | 40 |
| 8.  | Dépannage                                         | 41 |
| 9.  | Spécifications générales                          | 42 |
| 10. | Option WCIF                                       | 43 |
| 11. | Option By-Pass GAZ .                              | 47 |
|     |                                                   |    |

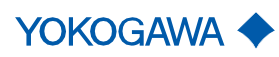

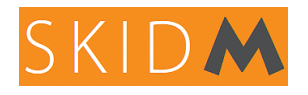

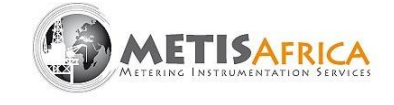

#### 1. Introduction

Le SKIDM est un système de mesure triphasique conçu pour mesurer avec précision et instantanément les débits de pétrole, d'eau et de gaz. Il est conçu avec un ensemble de plusieurs instruments notamment des débitmètres massiques à effet Coriolis Yokogawa Rotamass Total Insight, un transmetteur de pression manométrique DPHARP EJX et un enregistreur/calculateur vidéo à écran tactile ATEX ESA EW115. Le SKIDM détermine la teneur en huile, eau et gaz des puits de pétrole avant séparation. Il mesure et calcule : débit d'huile, débit d'eau, débit de gaz, GVF, BSW, pression et température.

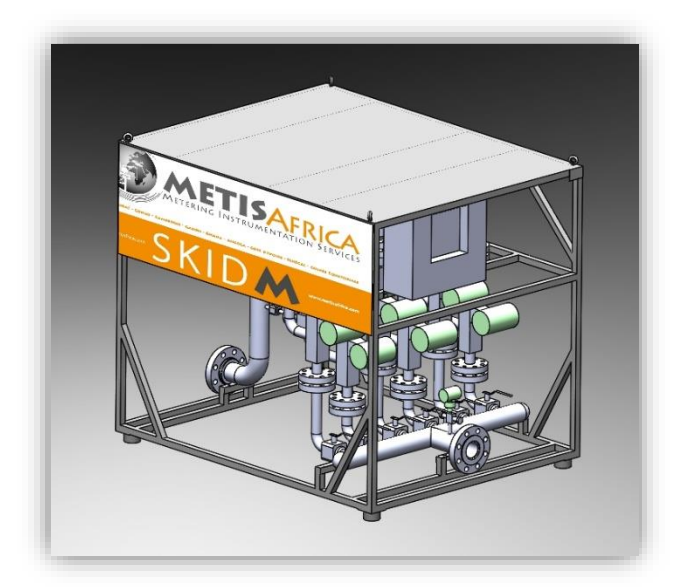

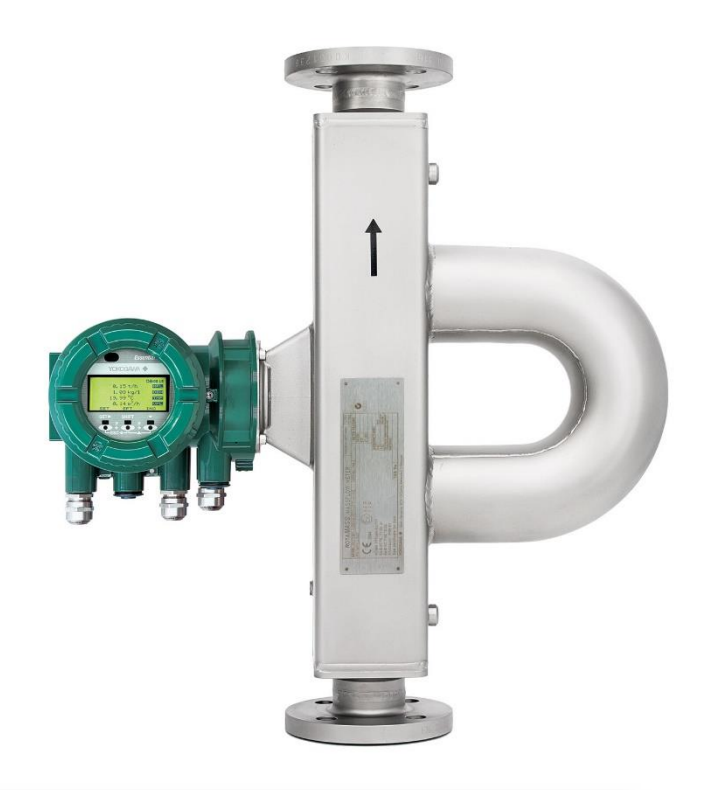

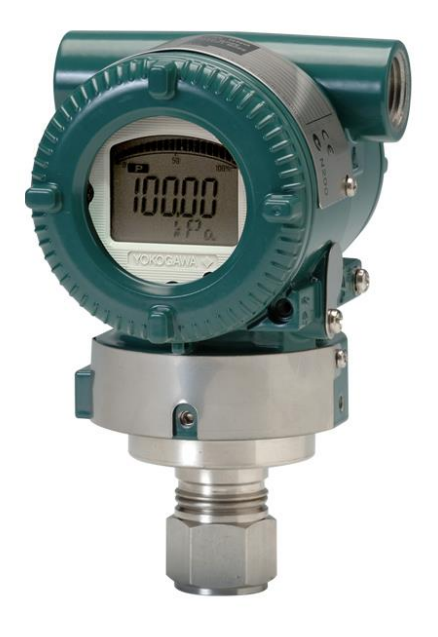

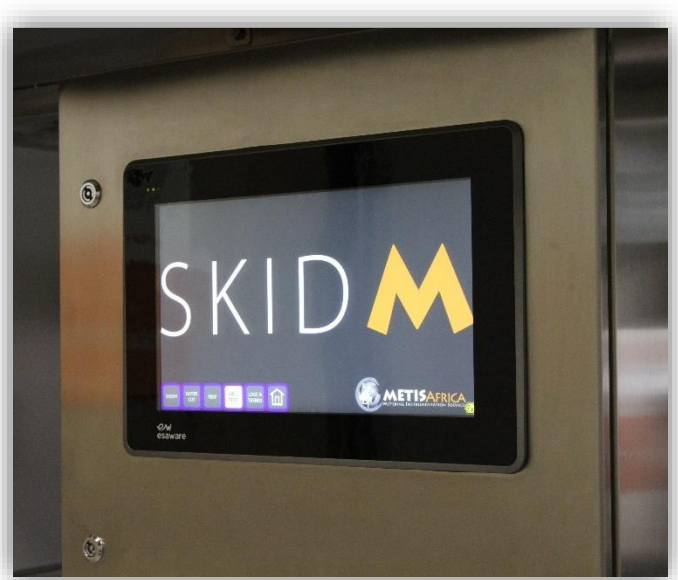

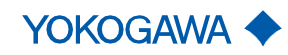

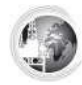

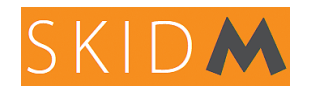

Manuel d'instructions Revision 6, Avril 2024

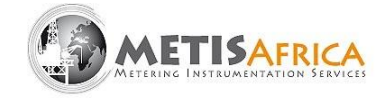

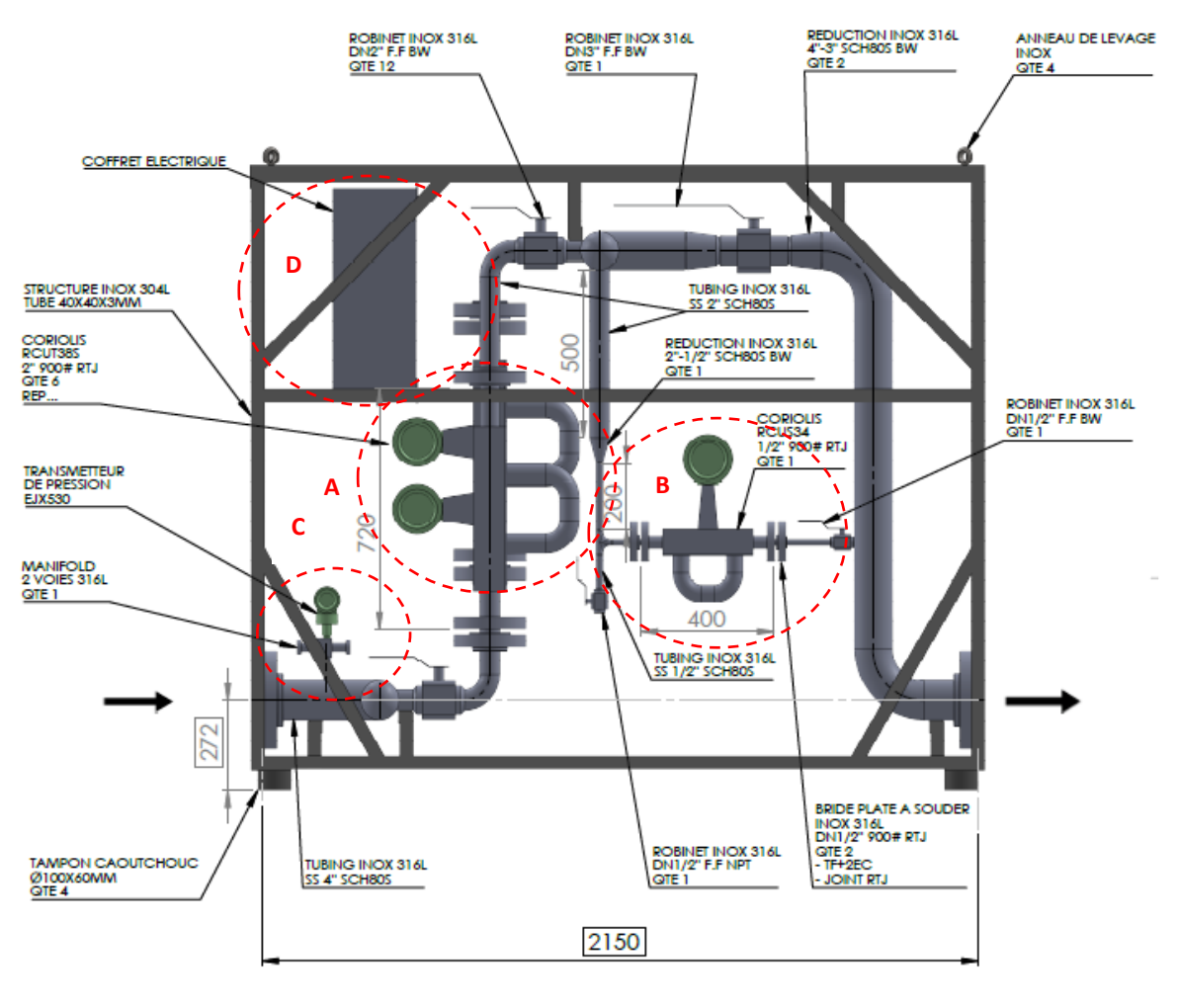

Image 1

Le SKIDM est composé de plusieurs lignes de comptage (avec des débitmètres massiques Coriolis Rotamass RCUS38S), d'une ligne de by-pass pour la mesure de BSW (avec un Rotamass RCUS34S), d'un transmetteur de pression EJX530, et d'un écran ATEX HMI EW115 (enregistreur/calculateur) positionné en façade d'un boitier ATEX Eexe.

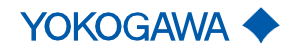

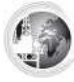

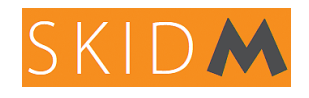

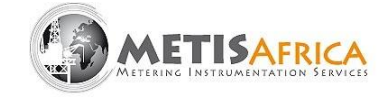

#### 2. Principe de fonctionnement

Voici ci-dessous le schéma fonctionnel du principe de fonctionnement du SKIDM. Il explique comment sont calculés les débits d'huile, d'eau et de gaz en fonction des variables mesurées et configurées par/dans le SKIDM.

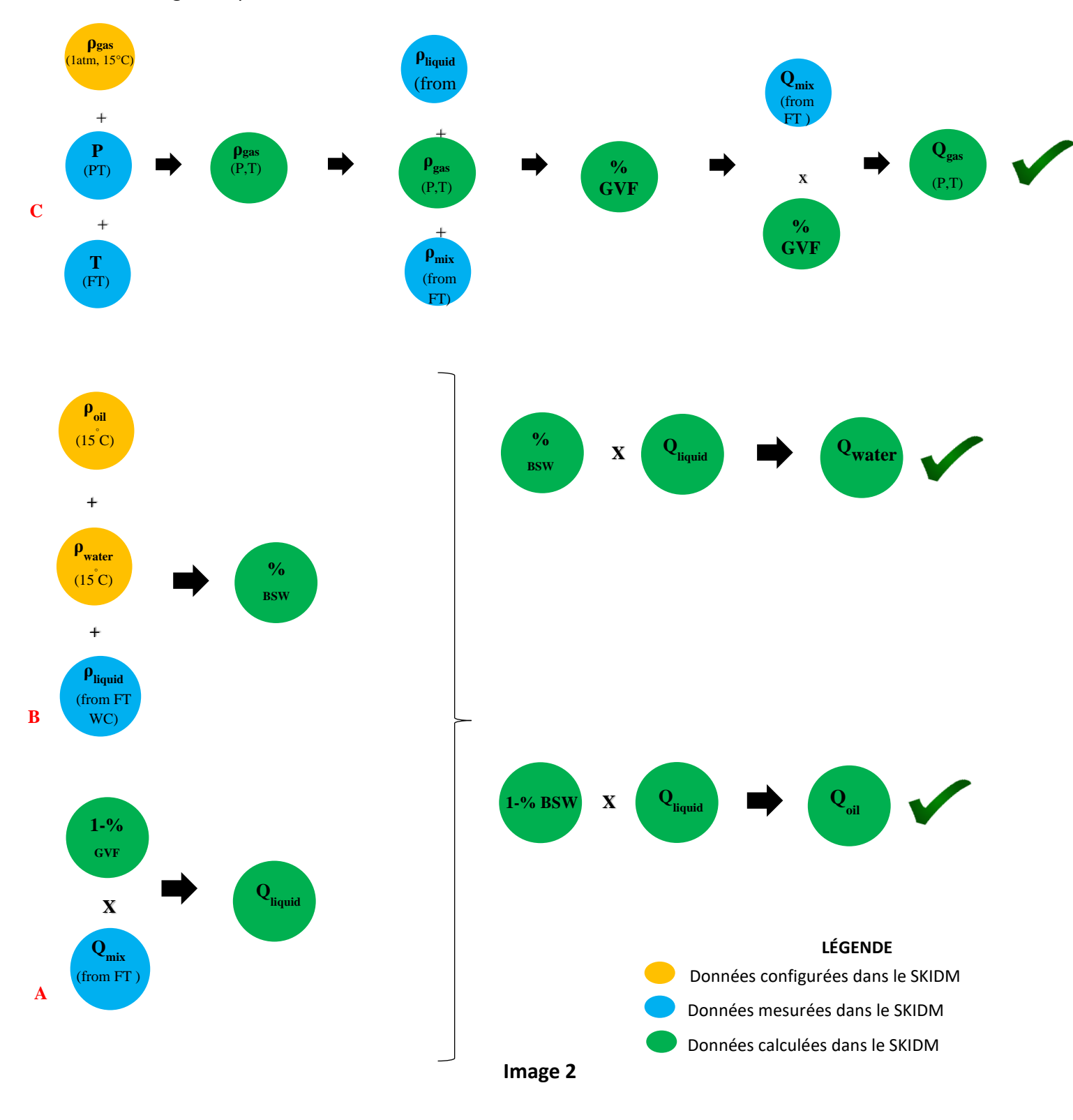

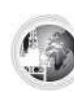

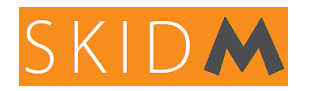

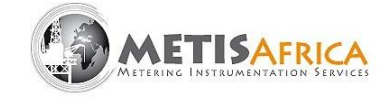

La légende dans le coin droit de l'image 3 définit les données qui doivent être configurées sur l'IHM du calculateur de débit, à savoir les densités de gaz, de pétrole et d'eau à 15°C et 1 atm. Elle précise également les données qui sont mesurées par les instruments du SKIDM et enfin celles qui sont calculées dans le calculateur.

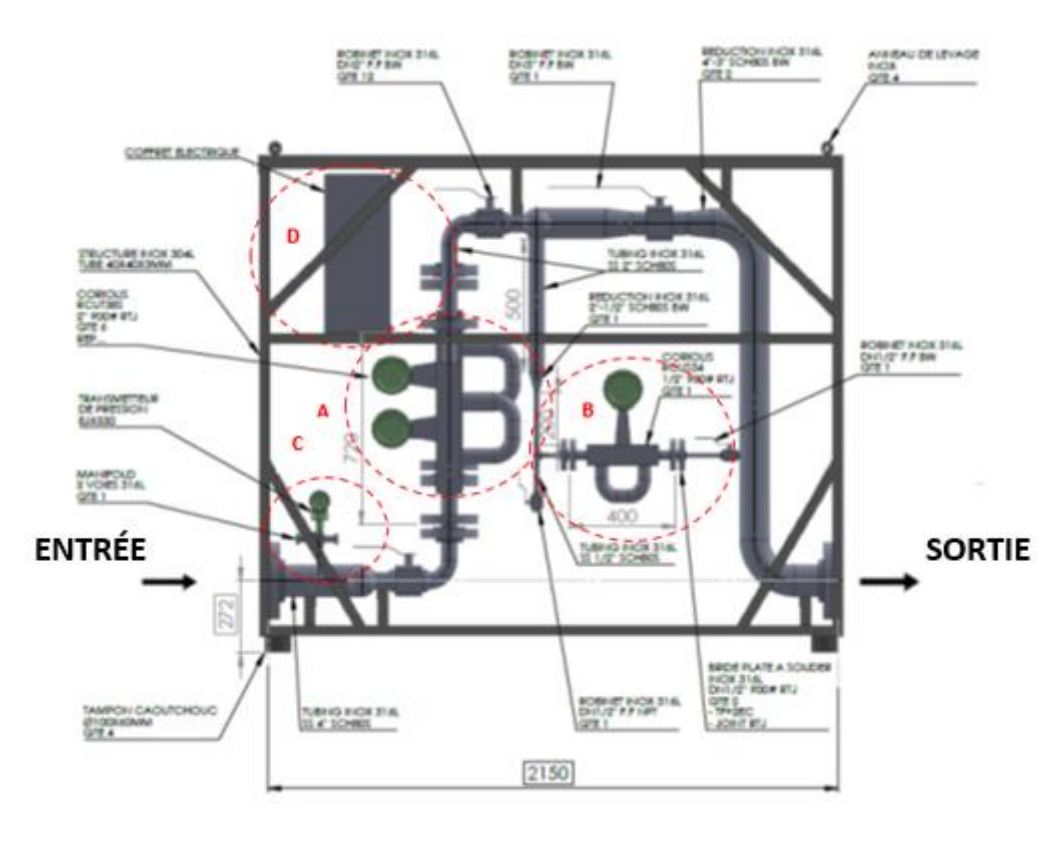

Image 3

Tout d'abord, la pression en ligne est mesurée par le transmetteur de pression (C) à l'entrée ou la sortie du SKIDM. Ensuite, le fluide total s'écoulera à travers les lignes de comptage équipées de débitmètres Coriolis (A) et il mesurera le débit massique, la densité et la température du mélange.

Le Rotamass RCUS38 (A) des lignes de comptage mesure :

- Le débit massique du mélange huile, eau et gaz
- La densité du mélange huile, eau et gaz
- Température

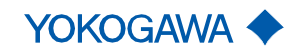

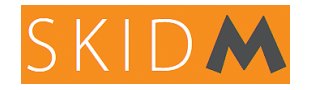

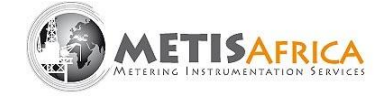

La ligne Rotamass RCUS34S / BSW (B) mesure :

- Le débit massique de la fraction liquide prélevée
- La densité de la fraction liquide prélevée
- Température
- La puissance d'excitation de la bobine pour confirmer l'absence de bulles de gaz

L'EJX530 (C) mesure :

- Pression de SKIDM

L'ordinateur EW115 (D) calcul le GVF, le GOR, la proportion d'eau dans le liquide (BSW), le débit massique ou volumique de gaz, d'eau et d'huile.

La densité du RCUS34S / BSW, dans lequel s'écoule un échantillon liquide à 100 % d'eau et d'huile, est utilisée pour calculer le pourcentage d'eau dans le liquide, le BSW (ou Watercut). Pour ce faire, les densités de l'eau et de l'huile auront été préalablement saisies dans le calculateur EW115. On a alors la densité de la phase liquide ce qui permettra de déterminer la valeur du BSW en pourcent (%).

La densité du gaz est également saisie dans le calculateur EW115, et avec les mesures de pression et de température, la densité de la phase gazeuse est calculée à la pression et température d'écoulement.

Les Rotamass RCUS38S sont positionnés sur les lignes de comptage principales. Il peut y avoir de 1 à 10 lignes de comptage, selon la plage de débit à mesurer. Ces Rotamass mesurent donc le débit général et la densité du mélange. En utilisant la densité du mélange triphasique avec les densités de la phase liquide et gazeuse connues, on obtient alors le GVF, ou le % de la phase gazeuse dans le fluide, aux conditions d'écoulement P et T.

Le débit général multiplié par le GVF nous donne le débit de gaz.

Le débit général multiplié par « 1-GVF » nous donne le débit de liquide (débits eau + huile).

Le BSW va alors nous permettre de calculer les débits d'eau et d'huile :

- Le débit général liquide multiplié par le % BSW nous donne le débit d'eau
- Le débit général liquide multiplié par « 1-% BSW » nous donne le débit d'huile

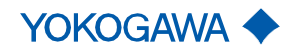

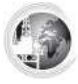

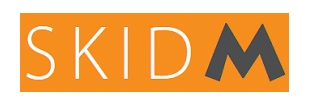

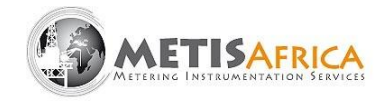

#### 3. Connexion, santé et sécurité

#### <u>AVERTISSEMENT</u> : Ce document doit être lu attentivement et compris avant de continuer.

Les points suivants doivent être respectés :

- Débranchez toujours l'alimentation du système avant d'ouvrir l'appareil.
- N'ouvrez pas l'appareil en présence de gaz explosif dans l'atmosphère.
- Les étiquettes d'avertissement sur l'appareil et l'emballage doivent être respectées.

• L'installation et la maintenance doivent être effectuées uniquement par du personnel qualifié, conformément aux informations contenues dans ce manuel, ainsi qu'aux procédures locales de santé et de sécurité.

• Des précautions de sécurité doivent être prises lorsque vous travaillez avec des tuyauteries associées soumises à une pression interne ou à des températures élevées.

• Cet appareil ne contient aucune pièce réparable par l'utilisateur - toutes les pièces et la main-d'œuvre doivent être fournies par le fabricant ou son représentant.

• Compte tenu du poids de l'équipement, il est important qu'un E.P.I. adéquat soit porté et que les procédures locales de sécurité de manipulation manuelle soient suivies.

• L'équipement doit être installé et utilisé conformément aux instructions contenues dans ce document ; le non-respect de ces instructions peut compromettre la protection de l'équipement et entraîner des conséquences potentiellement dangereuses ou peut entraîner un dysfonctionnement du système et de l'équipement.

#### 3.1 Sécurité contre les explosions

Le SKIDM est équipé d'instruments ATEX utilisables en ZONE 2.

Pour des informations précises sur le type de sécurité, se référer à la plaque signalétique de chaque instrument et à la documentation spécifique disponible sur <u>www.metisafrica.com</u>.

Le calculateur enregistreur EW115 est intégré en façade d'un boîtier ATEX, il doit rester fermé, avec tous les capuchons et/ou presse-étoupes bien serrés lors de sa mise sous tension. Son intégrité n'est intacte que si l'état de l'équipement tel que fabriqué est maintenu. Aucune pièce ne doit être remplacée, modifiée ou substituée sans en informer au préalable METIS Africa. En cas d'endommagement du boîtier ATEX, du blindage ou d'un des presse-étoupes, l'alimentation doit être immédiatement coupée. Aviser METIS Africa de prendre des mesures correctives.

Tous les instruments, la structure et les tuyaux sont mis à la terre. Le SKIDM est équipé en standard d'une barre de terre externe qui doit être raccordée lorsque le SKIDM est installé sur site dans sa position définitive.

Le coffret électrique ATEX doit également être relié à la terre, via la borne prévue à cet effet. Dans certains environnements, l'équipement peut être une source potentielle d'inflammation lorsque le boîtier est ouvert alors qu'il est alimenté ; les procédures appropriées pour travailler dans des conditions « chaudes » sur le site doivent être suivies. Tous les ports

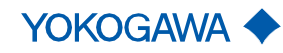

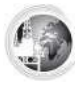

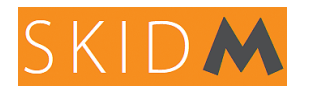

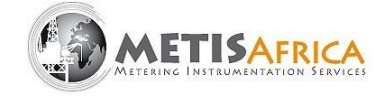

inutilisés en bas du boîtier doivent être équipés d'un bouchon en laiton M20 approuvé ExD. Le couple de serrage est de 33Nm.

Toute réparation d'un instrument, accessoire ou câble est interdite sans l'accord écrit de METIS Africa, qui déclinera toute responsabilité en cas de non-respect des précautions décrites.

#### 3.2 Sécurité électrique

L'équipement standard est conçu pour fonctionner à partir d'une alimentation électrique nominale de 240 V CA et est conforme à la norme EN61010-1 2001 Partie 1. Une variante 110 V du système est également disponible. Il est de la responsabilité de l'installateur de s'assurer que les exigences régionales de sécurité électrique sont respectées en ce qui concerne la connexion et fourniture d'une mise à la terre conforme, d'une isolation électrique adjacente et d'une protection en cas de défaut et notamment de court-circuit.

Le coffret électrique contient un transformateur 240VAC - 24VDC. Le 240VAC ne doit être connecté qu'à ce transformateur. Tous les instruments SKIDM sont alors alimentés en 24VDC. Référez-vous au schéma électrique spécifique à votre SKIDM, et demandez l'assistance de METIS Africa en cas de doute sur les connexions électriques et/ou tout autre branchement à effectuer.

#### 3.3 Sécurité mécanique

Le système assemblé pèse de 200kg à 700kg selon le modèle (structure inclue); il est de la responsabilité du client de s'assurer du respect adéquat des mesures de santé et de sécurité relatives au déplacement et la manipulation du SKIDM.

Le SKIDM a été conçu pour une pression et une température donnée. Ces conditions d'étude sont notées sur la plaque signalétique SKIDM et il est obligatoire de les respecter. Il est de la responsabilité de l'utilisateur de s'assurer que les conditions du procédé sont conformes à la plaque signalétique avant de mettre le SKIDM en service.

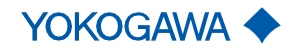

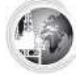

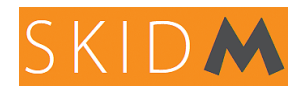

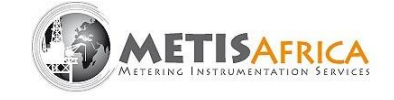

#### 4. Aperçu fonctionnel

#### 4.1 Mesures

#### Écran principal du SKIDM

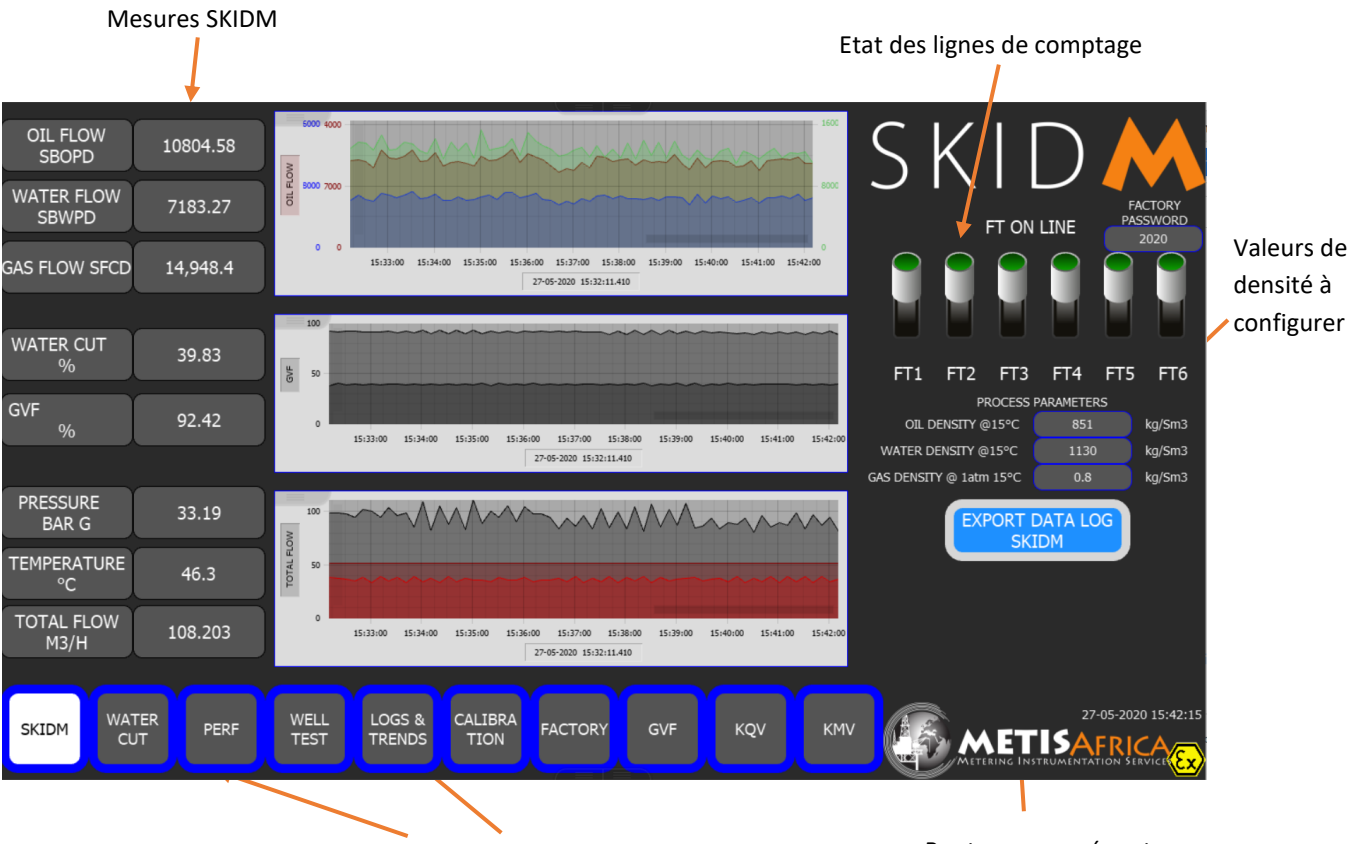

Accès aux différents vues

Bouton pour créer et enregistrer un fichier journal de données

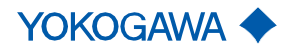

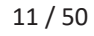

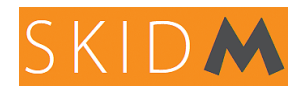

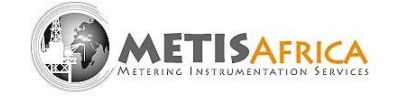

#### 4.2 Manipulation des vannes

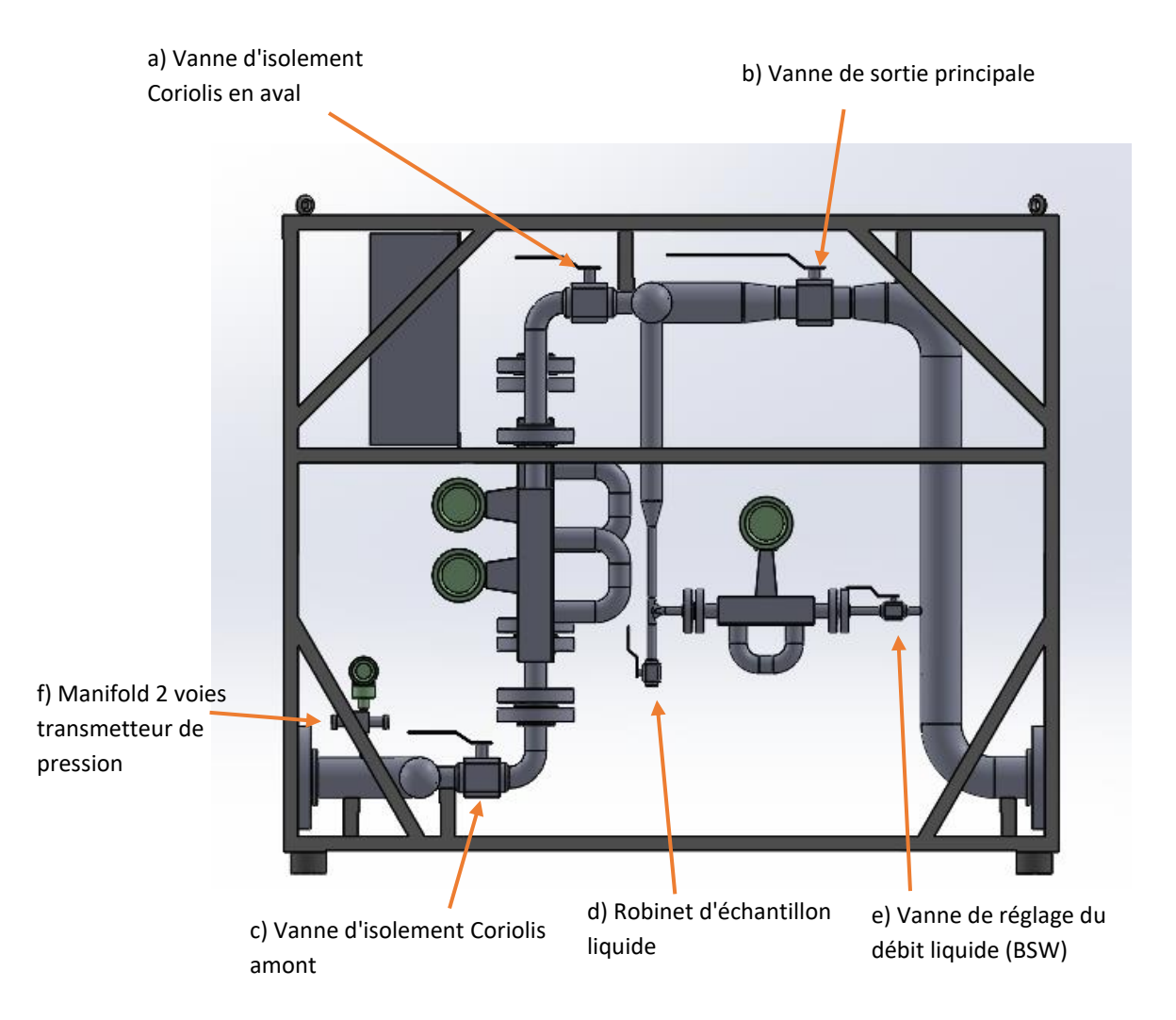

#### a) Vanne d'isolement en aval des débitmètres Coriolis

Cette vanne doit être fermée uniquement pour retirer le Coriolis d'une ligne de comptage (en cas de maintenance par exemple). En fonctionnement normal, il est recommandé de laisser cette vanne ouverte, même lorsque celle-ci n'est pas utilisée/activée.

#### b) Vanne de sortie principale

Cette vanne peut être fermée pour diminuer ou stopper le débit du SKIDM. Elle peut être également utilisé pour créer une perte de charge (restriction) dans la ligne principale et favoriser l'écoulement dans la ligne de dérivation liquide (BSW).

#### c) Vanne d'isolement en amont des débitmètres Coriolis

Cette vanne est utilisée pour isoler la ligne de comptage concernée. En règle générale, laissez toutes les lignes ouvertes. Cependant, si le débit est très faible, il peut arriver que la phase liquide redescende dans le Coriolis à cause de la faible vitesse, il est alors nécessaire de fermer une ou plusieurs lignes pour augmenter la vitesse du fluide. Si c'est le cas, un message apparaîtra sur l'écran principal SKIDM vous indiquant de faire fonctionner les vannes. Il est

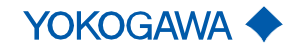

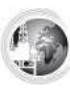

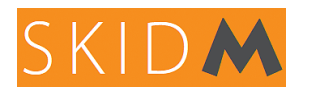

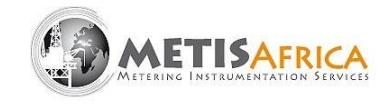

également possible de fermer les vannes d'isolement pour démonter un Coriolis (remplacement, vérification, changement de joint, calibrage, etc.)

Lors de la fermeture d'une ligne de comptage, par exemple pour mesurer un faible débit, cette même ligne doit également être désactivée sur l'écran principal SKIDM. Fermer la vanne Coriolis amont et laisser la vanne aval ouverte ce qui permettra au Coriolis de se remplir de liquide et ainsi d'avoir un équilibre des tubes de mesure à l'intérieur du Coriolis.

#### d) Robinet d'échantillon liquide

Cette vanne doit être manipulée avec précaution (ligne sous pression) afin de prélever un échantillon de liquide pour la corrélation de la mesure de BSW. Un réducteur de pression peut être installé si les conditions du procédé l'exigent. Attention aux projections, prenez toutes les mesures nécessaires pour assurer votre sécurité, il est probable que du gaz sous pression s'échappe lors du prélèvement. Contactez votre service HSE pour le faire en toute sécurité.

#### e) Vanne de réglage du débit liquide (BSW)

En règle générale, cette vanne est complètement ouverte. S'il y a entraînement de gaz dans la ligne liquide, il peut être judicieux de fermer progressivement cette vanne afin d'obtenir un débit nominal d'environ 100 à 150 kg/h.

Ce réglage est indispensable au bon fonctionnement de la mesure du BSW et donc de l'ensemble du SKIDM (calculs basés sur cette valeur). Une fraction de liquide est extraite pour circuler dans une ligne de dérivation afin de mesurer la densité de la phase liquide seule (Coriolis Rotamass RCUS34) et calculer le BSW (ou Wtercut).

Si le débit de cette ligne est trop élevé, il est possible d'entrainer des bulles de gaz, notamment sur les applications « Wet Gas » où le GVF est > 95%. Le Coriolis RCUS34 / BSW signale l'entraînement de gaz à l'aide du « courant d'entraînement » ou « Drive current ». Sa valeur optimale est de 1,4 mApp, lorsqu'il n'y a **<u>que</u>** du liquide circulant dans cette ligne. Si le "courant d'entraînement" dépasse 10.0 mApp, une alarme apparaîtra à l'écran avec un message demandant de fermer légèrement la vanne BSW.

Si le débit de cette ligne BSW est trop faible, le temps de réponse de la mesure BSW va augmenter, et il existe un risque de séparation eau/huile avant d'atteindre la mesure dans le Coriolis RCUS34S / BSW. Le débit recommandé dans la ligne BSW est d'environ 150 kg/h. La circulation dans cette ligne se fait en utilisant la perte de charge dans la ligne principale de comptage. Cette chute de pression est amenée à varier, de sorte que le débit dans la ligne BSW sera également soumis à des variations. Lorsque le débit est inférieur à 50kg/h, une alarme apparaîtra sur l'écran principal du SKIDM vous invitant à ouvrir légèrement le robinet.

<u>AVERTISSEMENT</u> : en cas d'huile relativement visqueuse, qui peut figer à température ambiante, ou encore en présence de GVF élevés avec des pressions >10b, merci de contacter METIS Africa.

#### f) Vanne d'isolement du transmetteur de pression

Le transmetteur de pression peut être isolé du processus et purgé à l'atmosphère. Selon la pression de service, il peut s'agir d'un manifold 2 voies ou d'un « Double Block & Bleed » (DBB). Le robinet avec l'anneau rouge représente toujours la purge.

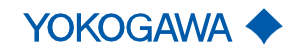

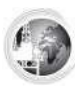

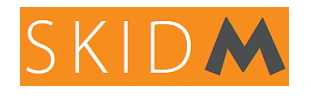

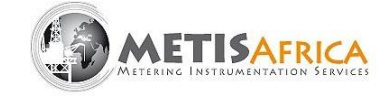

#### 4.3 Recommandation d'utilisation

#### La mesure du BSW :

Ajustez le débit dans la ligne BSW pour avoir un débit moyen d'environ 150kg/h (en dessous de 50kg/h un message d'alarme bas débit est afficher à l'écran), tout en ayant un « drive current » inférieur à 2.0mApp (idéalement 1.4mApp).

Un « drive current » proche de 1.4mApp, signifie qu'il n'y a pas d'entraînement de gaz dans cette ligne. Cette valeur peut être augmentée à 3.0mA pour les huiles avec paraffine.

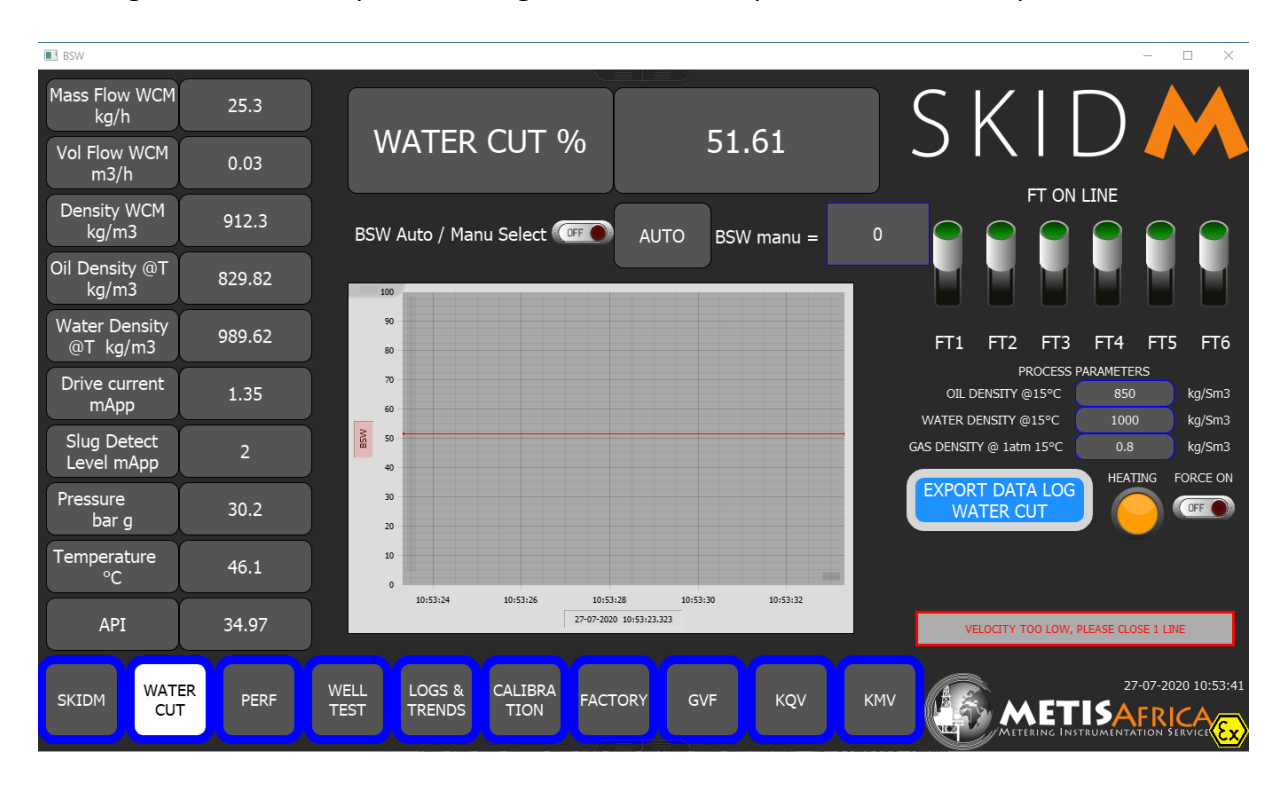

Dans le cas de puits à forte valeur de GVF, ou d'une huile qui émulsionne fortement, il sera très difficile de maintenir une valeur de « drive current » inférieur à 3.0mApp.

Pour cela une option appelée WCIF (Water Cut Intermitent Flow) a été développée (voir explications sur le fonctionnement en paragraphe N°10).

#### Mesure de la pression :

Laissez toujours le manifold ou le DBB en position ouverte. En cas d'isolement, la précision de la mesure SKIDM sera affectée.

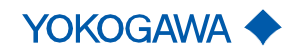

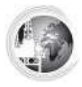

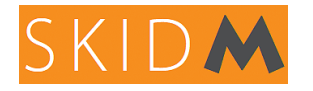

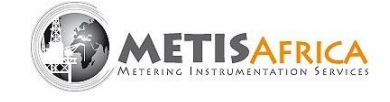

#### Mesure de débit dans les lignes de comptage principales :

En règle générale, laissez toutes les vannes en position ouverte.

Si, sur l'écran principal de SKIDM, un ou plusieurs marqueurs FT s'affichent en rouge clignotant comme ci-dessous, il s'agit probablement d'un excès de la capacité maximale du Coriolis, contactez METIS Africa pour obtenir des conseils détaillés sur la procédure à suivre.

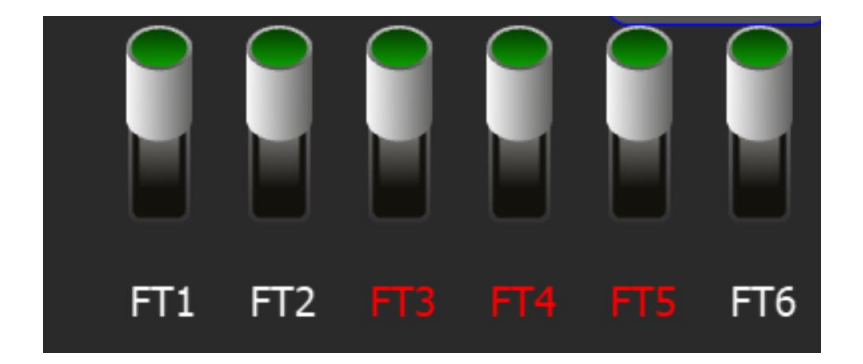

#### **Spécifications SKIDM :**

Chaque SKIDM est conçu pour une application donnée, en termes de pression, de température, de débit de gaz et de débit de liquide. Ces conditions de conception sont gravées sur la plaque signalétique SKIDM.

Ce cahier des charges devra être respecté et METIS Africa informé en cas de dépassement accidentel pour procéder à toutes vérifications.

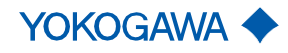

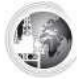

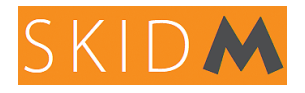

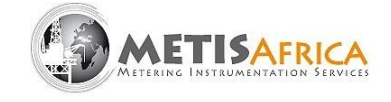

#### 5. Interface logicielle basique

#### 5.1 Utilisation de l'écran tactile

Toutes les fonctions SKIDM sont accessibles depuis l'écran tactile Atex de l'IHM.

L'écran tactile permet de naviguer entre les différents menus (SKIDM, WATER CUT, PERFORMANCE, TEST DE PUITS, etc.) et également de visualiser des courbes de tendance ou d'extraire des enregistrements sur une clé USB.

Une fonction de diagnostic est également accessible depuis le menu PERFORMANCES.

D'autres menus de diagnostic "expert" sont accessibles avec un mot de passe et sont réservés au personnel qualifié.

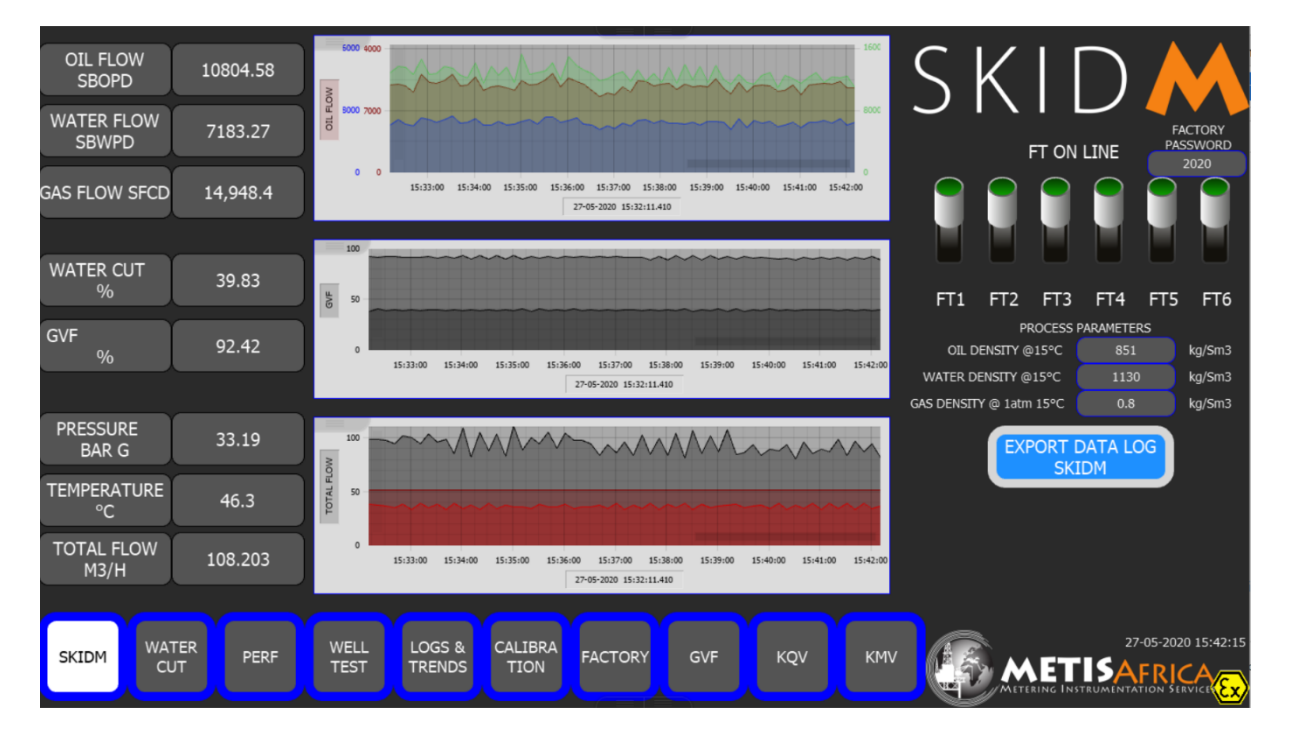

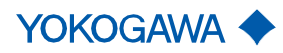

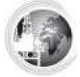

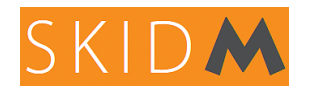

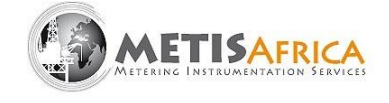

#### Visualisation des courbes :

Sur l'écran général de SKIDM, les courbes principales sont affichées en format réduit.

Il est possible d'agrandir ces courbes en plein écran, pour cela, faites glisser le coin gauche du graphique vers le baş.

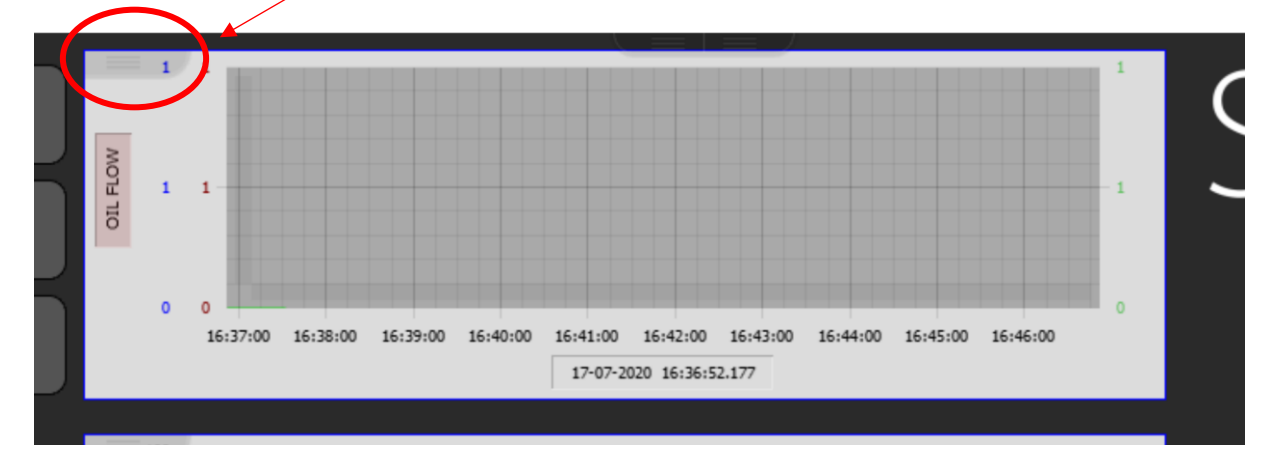

Une barre de fonction s'affiche alors.

Il est possible d'agrandir en plein écran, de sauvegarder localement, de démarrer/arrêter l'acquisition, de sélectionner ou supprimer des variables, de changer l'échelle de valeur principale, de cibler des valeurs numériques à 1 point, etc...

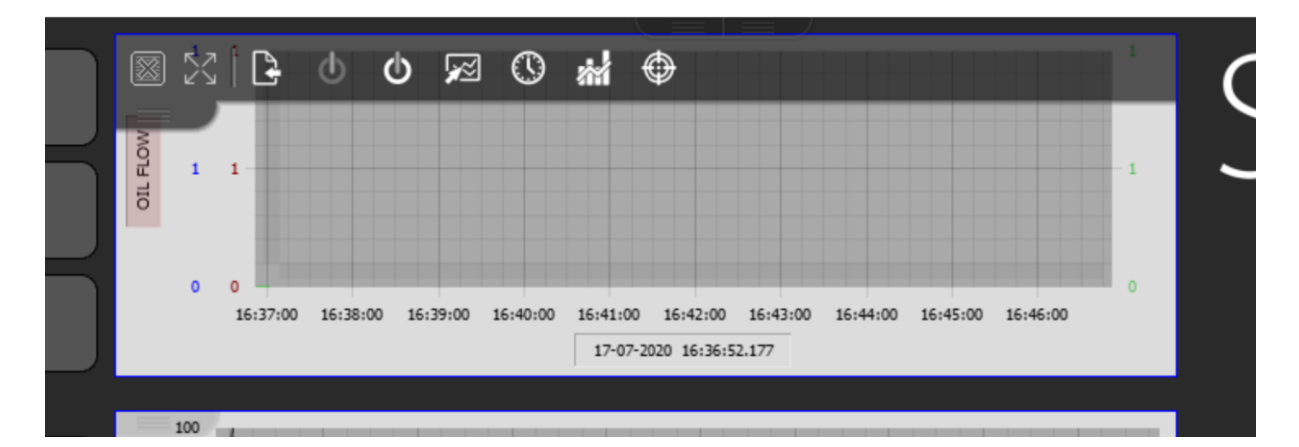

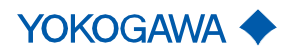

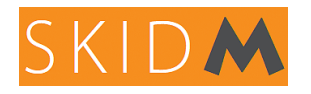

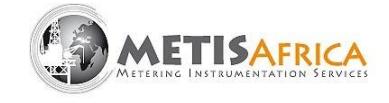

#### 5.2 Utilisation EVERYWARE et CREW (ESA SOFTWARES)

Les logiciels EVERYWARE et CREW ESA sont téléchargeables sur le site <u>www.esa-automation.com</u> ou en contactant METIS Africa. Le logiciel EVERYWARE permet l'accès à distance et le téléchargement des journaux de données à partir de l'IHM tandis que le logiciel CREW est utilisé pour configurer l'IHM, en téléchargeant une nouvelle application ou un nouveau paramètre.

Sur le site Web de ESA, accédez à téléchargements/logiciels/

| Pour                                                       | la                                                                                                 | première                           | connexion,    | l'utilisat  | eur      | doit      | créer | un         | cor     | npte : |
|------------------------------------------------------------|----------------------------------------------------------------------------------------------------|------------------------------------|---------------|-------------|----------|-----------|-------|------------|---------|--------|
| الح<br>ا                                                   | Atex, EW10                                                                                         |                                    | н             | ome Company | Products | Downloads | Blog  | Contact us | Login 🗸 | EN ¥   |
| SOF                                                        | SOFTWARE ADD-ONS/DRIVERS, LIBRARIES/TOOLS, SW VERSIONS, SERVICE PACKS & UPDATES                    |                                    |               |             |          |           |       |            |         |        |
| For dow                                                    | For downloads of other software (VTWIN, VTEDS or VTPROG) please send us a request by clicking here |                                    |               |             |          |           |       |            |         |        |
| Please<br>Login<br>to down<br>If not ye<br><u>subscrib</u> | lload these<br>et registere<br><u>be now!</u>                                                      | materials or upgrade<br>ed, please | your account. |             |          |           |       |            |         |        |

Cliquez sur <<subscribe now>> et une nouvelle fenêtre s'ouvrira pour remplir les champs requis comme ci-dessous.

|                                      | Su          | Subscribe        |  |  |  |  |
|--------------------------------------|-------------|------------------|--|--|--|--|
|                                      |             |                  |  |  |  |  |
| First Name*                          |             | Last Name*       |  |  |  |  |
| Company Name*                        |             | Vat number       |  |  |  |  |
| Address                              |             | City*            |  |  |  |  |
| Post code                            |             | Select country * |  |  |  |  |
| Phone                                |             | Select country * |  |  |  |  |
| Title                                |             | Moil*            |  |  |  |  |
|                                      |             |                  |  |  |  |  |
| Web site                             |             |                  |  |  |  |  |
| Accept the Privacy of Esa a OYes ONo | utomations: |                  |  |  |  |  |
|                                      | Cancel      | Continue         |  |  |  |  |

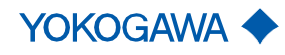

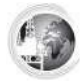

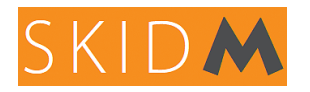

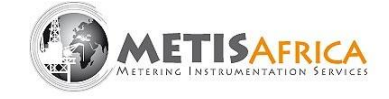

Ensuite, vous devriez recevoir un e-mail de confirmation avec le nom d'utilisateur et le mot de passe. Retournez sur la page du site d'ESA AUTOMATION pour finaliser votre inscription et vous connecter.

Une fois connecté, faites défiler la liste de téléchargement et recherchez EVERYWARE et téléchargez-le.

| Everyware 1.10 | EVERYWARE          |
|----------------|--------------------|
|                | EW100AA            |
|                | EW100AB            |
|                | EW100AC            |
|                | EW200 Panel IPC    |
|                | EW4 Box IPC        |
|                | XB300 Box IPC      |
|                | XS7 Inox Panel IPC |
|                | XS7 Panel IPC      |
|                | XV7 Vesa           |
|                |                    |

Recherchez CREW et téléchargez-le.

| CREW 3.0 build 200 (with Help) | CREW               |
|--------------------------------|--------------------|
|                                | EW100AA            |
|                                | EW100AB            |
|                                | EW200 Panel IPC    |
|                                | EW4 Box IPC        |
|                                | XB300 Box IPC      |
|                                | XS7 Inox Panel IPC |
|                                | XS7 Panel IPC      |
|                                | XV7 Vesa           |
|                                | ·                  |
|                                |                    |

Une fois téléchargé, installez les deux.

Sur le bureau, il apparaîtra deux liens logiciels pour respectivement EVERYWARE et CREW.

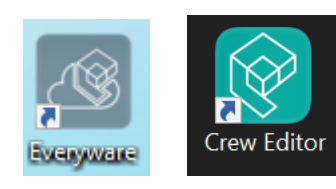

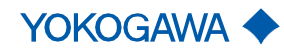

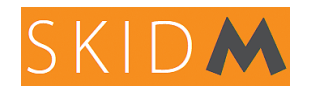

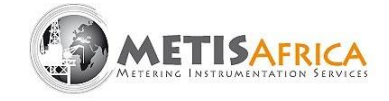

#### Exécutez EVERYWARE.

Commençez par configurer EVERYWARE.

|   |      |                   |            |            |     |        |           |  |  | l | veryware | e [10.3.0.10] |                |
|---|------|-------------------|------------|------------|-----|--------|-----------|--|--|---|----------|---------------|----------------|
| ñ | Ноте | <b>O</b><br>Login | •<br>New   | Connection | Log | Update | i<br>Info |  |  |   |          |               | C 2<br>Refresh |
|   |      | Address           | 192.168.10 | 0.3        |     |        |           |  |  |   |          |               |                |
|   |      | Password          |            |            |     |        |           |  |  |   |          |               |                |
|   |      |                   |            |            |     |        |           |  |  |   |          |               |                |
|   |      |                   |            |            |     |        |           |  |  |   |          |               |                |
|   |      |                   |            |            |     |        |           |  |  |   |          |               |                |
|   |      |                   |            |            |     |        |           |  |  |   |          |               | l              |
|   |      |                   |            |            |     |        |           |  |  |   |          |               |                |
|   |      |                   |            |            |     |        |           |  |  |   |          |               |                |
|   |      |                   |            |            |     |        |           |  |  |   |          |               |                |
|   |      |                   |            |            |     |        |           |  |  |   |          |               |                |
|   |      |                   |            |            |     |        |           |  |  |   |          |               |                |
|   |      |                   |            |            |     |        |           |  |  |   |          |               |                |
|   |      |                   |            |            |     |        |           |  |  |   |          |               |                |
|   |      |                   |            |            |     |        |           |  |  |   |          |               |                |
|   |      |                   |            |            |     |        |           |  |  |   |          |               |                |

Connexion : Mettez l'adresse IP de l'IHM et connectez le PC au port RJ45 de HMI

L'adresse IP par défaut est 192.168.100.1 (ETH1) et 192.168.100.3 (ETH2) et le mot de passe est « password ».

<u>Remarque</u> : le PC doit avoir une adresse IP fixe, commençant par 192.168.100.xxx, masque de sous-réseau 255.255.255.000. Les 3 derniers chiffres de l'adresse IP du PC xxx doivent être compris entre 0 et 255, excluant celui de l'IHM (hors 001/003 par défaut)

| fi | Home   | 1 | VNC          |        | • JOS | Chat | File explorer |  |
|----|--------|---|--------------|--------|-------|------|---------------|--|
|    | Domain | 9 | [10.3.0.0] ( | local) |       |      |               |  |
|    |        |   |              |        |       |      |               |  |

Cliquez sur « Log-In », l'écran suivant devrait apparaître :

VNC : permet de copier l'écran HMI sur le PC ainsi que toutes les fonctions tactiles. Il est possible de contrôler le SKIDM depuis la fenêtre VNC

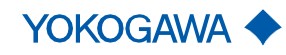

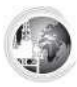

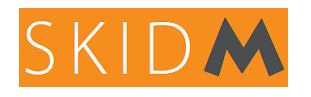

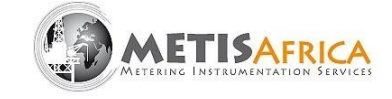

Vue avec VNC:

| Everyware [10.3.0.0] |                |                                                                                                    | - 🗆 X                                              |
|----------------------|----------------|----------------------------------------------------------------------------------------------------|----------------------------------------------------|
| OIL FLOW<br>SBOPD    | 0              |                                                                                                    | SKIDM                                              |
| WATER FLOW<br>SBWPD  | 0              |                                                                                                    | FT ON LINE PASSWORD 2020                           |
| gas flow sfcd        | 0              | 0 0<br>12:12:00 12:13:00 12:14:00 12:15:00 12:15:00 12:17:00 12:15:00 12:15:00 12:15:00 12:15:00 12:20:00 12:21:00<br>27:07:2000 12:11:10:5:500 |                                                    |
|                      |                | 100                                                                                                    |                                                    |
| WATER CUT<br>%       | 0              | ug 50 -                                                                                                    | FT1 FT2 FT3 FT4 FT5 FT6                            |
| GVF<br>%             | 100            | 0                                                                                                    | PROCESS PARAMETERS<br>OIL DENSITY @15°C 850 kg/Sm3 |
|                      |                | 27-07-2020 12:11:05.508                                                                                                    | WATER DENSITY @15°C 1000 kg/Sm3                    |
| PRESSURE<br>BAR G    | 0              |                                                                                                    | GAS DENSITY @ 1atm 15°C 0.8 kg/Sm3                 |
| TEMPERATURE<br>°C    | 15             | 1                                                                                                    |                                                    |
| TOTAL FLOW<br>M3/H   |                | 0<br>12:12:00 12:13:00 12:14:00 12:15:00 12:15:00 12:15:00 12:17:00 12:18:00 12:19:00 12:19:00 12:20:00<br>27:07:2020 12:11:05 500              |                                                    |
|                      | TER<br>JT PERF | WELL LOGS & CALIBRA FACTORY GVF KQV KM                                                                                                    |                                                    |

VPN : réseau privé virtuel, cette fonction est utile pour connecter directement un ordinateur à HMI

Explorateur de fichiers : Il est possible de consulter le contenu de la mémoire IHM et de gérer les fichiers (déplacer, copier, supprimer)

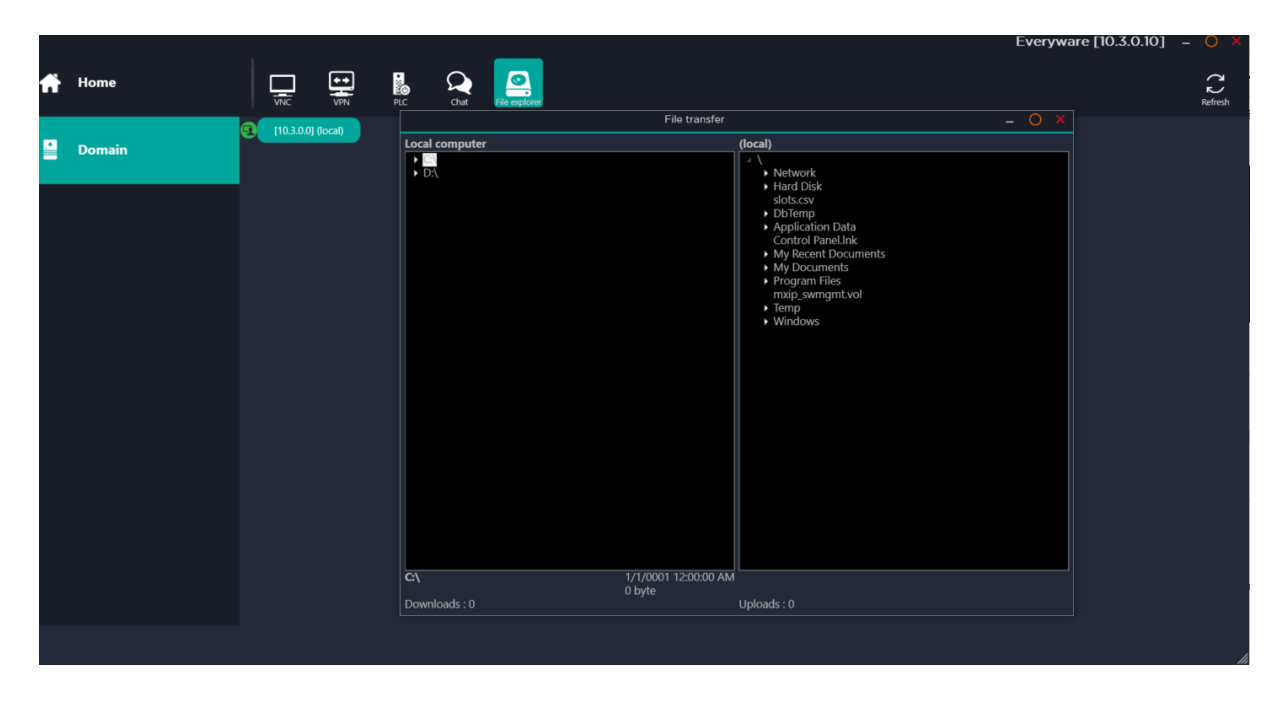

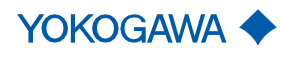

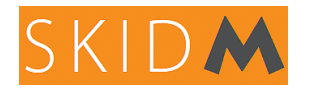

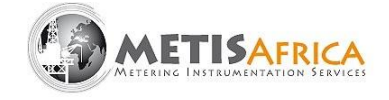

| (local)                                            |   |
|----------------------------------------------------|---|
|                                                    |   |
| • Network                                          |   |
| Hard Disk                                          |   |
| Windows                                            |   |
| StartUp                                            |   |
| ▶ ESA                                              |   |
| ESA.CFG                                            |   |
| ESA.INI                                            |   |
| ⊿ logs_skidm                                       |   |
| Skidm_20200610_154445.csv                          |   |
| Skidm_20200611_154906.csv                          |   |
| Skidm_20200612_155232.csv                          | E |
| ▶ Bin                                              |   |
| Images                                             |   |
| ► Config                                           |   |
| ► Log                                              |   |
| Fonts                                              |   |
| ESAPRJ.config                                      |   |
| ESART.config                                       |   |
| ▶ RES                                              |   |
| 4 logs_bsw                                         |   |
| BSW_20200610_154444.csv                            | - |
| BSW_20200611_154904.CSV                            |   |
| BSW_20200612_155231.CSV                            |   |
| DSW_20200626_1414456.CSV                           |   |
| DSW_20200626_141445.CSV<br>RSW_20200626_152920_csv |   |
| BSW 2020020_155520.CSV                             |   |
| BSW 20200701_074507.CSV                            |   |
| BSW 20200701_003317.csv                            |   |
| BSW 20200703 142957 csv                            |   |

Exemple ci-dessus du dossier "SKIDM logs"

Avec l'action clic droit sur un fichier : vous pouvez supprimer le fichier, le renommer ou le déplacer (sur le PC par exemple)

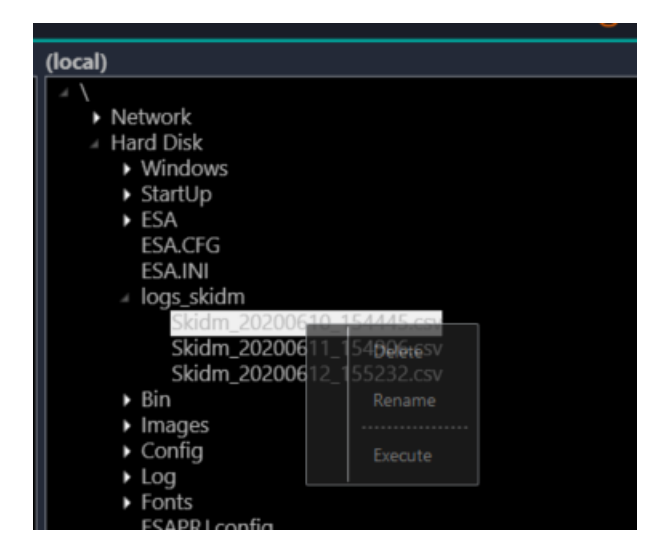

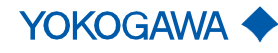

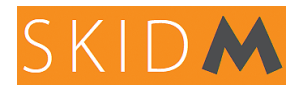

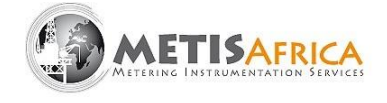

#### 5.3 Téléchargement d'enregistrements

Comme expliqué dans la section 5.2, en utilisant ESAWARE EVERYWARE, il est possible d'accéder aux enregistrements sur la mémoire de HMI.

Chaque enregistrement est sauvegardé en double : dans HMI et sur une clé USB (si une clé USB est insérée)

Il existe 3 types de fiches accessibles à l'utilisateur :

- DataLogBSW
- DataLogSKIDM
- Well test

Chaque fichier d'enregistrement a une durée maximale de 24 heures et sera donc fermé, puis enregistré dans la mémoire HMI + clé USB, puis un nouveau fichier redémarrera automatiquement.

Il est également possible de fermer et d'enregistrer un fichier à tout moment en appuyant sur l'un de ces boutons :

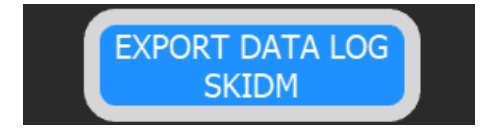

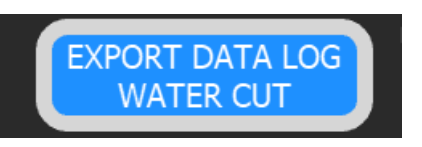

Dénomination des fichiers : les fichiers ont une dénomination horodatée automatique lorsque le fichier est fermé

Exemple : Skidm\_20200610\_154445.csv pour Datalogskidm, le 10 juin 2020 à 3:44:45 p.m.

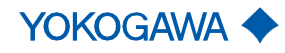

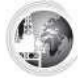

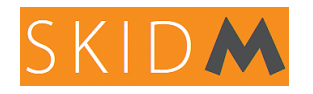

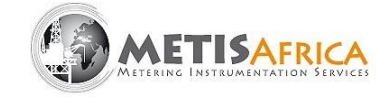

Récupérez l'enregistrement d'un test de puits directement sur une clé USB :

A partir de la page "WELL TEST" ci-dessous, insérez simplement la clé USB puis cliquez sur le bouton "EXPORT DATA LOG WELL TEST". Le fichier horodaté apparaîtra alors directement sur la clé USB.

| WELL TEST         |                |                               |                         |                                   |                                   |                                 | – 🗆 X                     |
|-------------------|----------------|-------------------------------|-------------------------|-----------------------------------|-----------------------------------|---------------------------------|---------------------------|
| START TEST        | STOP TEST      | TIMER 0                       | EXPORT DA               | ATA LOG<br>TEST OIL DENSITY @15°C | ameters<br>850                    | KIL                             |                           |
| QV TOTAL M3/H     | 0              | AVG 2MIN QV TOTAL<br>M3/H     | 0                       | GAS DENSITY @ 1atm 15°C           | 0.8                               |                                 |                           |
| GVF %             | 100            | AVG 2MIN GVF %                | 100                     | AVG OIL FLOW TEST                 | 0                                 | TOTAL OIL SBBL                  | 0                         |
| WATER CUT %       | 51.613         | AVG 2MIN WATER CUT<br>%       | 51.613                  | AVG WATER FLOW TES                | ТО                                | TOTAL WATER SBBL                | 0                         |
| OIL FLOW SBBL/D   | 0              | AVG 2MIN OIL FLOW<br>SBBL/D   | 0                       | AVG GAS FLOW TEST                 | 0                                 | TOTAL GAS SCF                   | 0                         |
| WATER FLOW SBBL/D | 0              | AVG 2MIN WATER<br>FLOW SBBL/D | 0                       |                                   |                                   |                                 |                           |
| GAS FLOW SCF/D    | 0              | AVG 2MIN GAS FLOW<br>SCF/D    | 0                       | DATE & TIME OIL AVG               | WATER AVG GAS AV                  | /G WATER CUT                    | PRESSURE TEMPERATURE      |
|                   |                |                               |                         |                                   |                                   |                                 |                           |
|                   |                | TOTAL                         | ROLLOVER                |                                   |                                   |                                 |                           |
| RESET             | OIL SBBL       | 0                             | 0                       | 100                               |                                   |                                 |                           |
| RESET             | WATER SBBL     | 0                             | 0                       |                                   |                                   |                                 |                           |
| RESET             | GAS SCF        | 0                             | 0                       | 12:32:00 12:33:00 12:34:00        | 12:35:00 12:36:00 27:07-2020 12:3 | 12:37:00 12:38:00 1<br>1:16.026 | 2:39:00 12:40:00 12:41:00 |
| SKIDM WA          | TER PERF<br>UT | WELL LOG<br>TEST TREP         | S & CALIBRA<br>NDS TION | FACTORY GVF KQV                   | КМУ                               |                                 | 27-07-2020 13:56:15       |

#### 5.4 Téléchargement d'une nouvelle configuration sur HMI

Configuration de HMI à l'aide d'ESAWARE CREW

Pour mettre à jour le HMI avec un nouveau fichier de configuration, suivez les étapes cidessous :

Enregistrez d'abord le nouveau fichier reçu dans le dossier de l'éditeur Crew.

Connectez le PC au port RJ45 du HMI.

Démarrez CREW et ouvrez un projet existant :

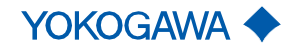

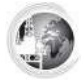

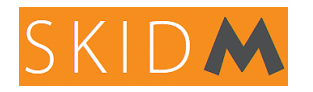

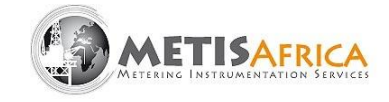

| START                                                    |         |                   | Crew |
|----------------------------------------------------------|---------|-------------------|------|
| Create a new Open an existing Upload panel image Options | s About | Video<br>Tutorial |      |
| «                                                        |         |                   |      |
| Recent                                                   |         |                   |      |
| <b></b>                                                  |         |                   |      |
| Examples                                                 |         |                   |      |
| ERGO System3                                             |         |                   |      |
| ERGO_Keyboards                                           |         |                   |      |
| EW104AC_V                                                |         |                   |      |
| EW107AA_CN                                               |         |                   |      |
| EWIIZAC_SMS<br>EWIISAC 1                                 |         |                   |      |
| EW104AA                                                  |         |                   |      |
| EW107AA                                                  |         |                   |      |
| EW112AA                                                  |         |                   |      |
| EW115AA                                                  |         |                   |      |
|                                                          |         |                   |      |

Sur l'écran ci-dessous, sélectionnez le fichier à ouvrir et cliquez sur ok.

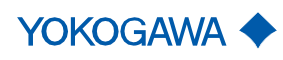

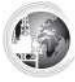

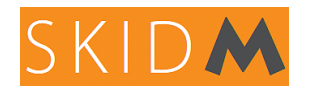

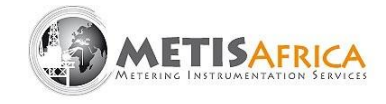

| Open project                                                                                                    |                                                          |                                                                                |                                                                                                    | ۲        |
|----------------------------------------------------------------------------------------------------|----------------------------------------------------------|--------------------------------------------------------------------------------|----------------------------------------------------------------------------------------------------|----------|
| <ul> <li>Documents         <ul> <li>Crew</li> <li>Crew Ed</li> <li>SKIDM</li> <li>Custom Off</li> <li>Fax</li> <li>MetisAfrica</li> <li>Scanned De</li> <li>Zoom</li> </ul> </li> <li>Desktop</li> <li>Computer</li> </ul> | itor<br>4 SNO2O rev1.3.Zip<br>fice Templates<br>ocuments | Name<br>Description<br>Version<br>Modification date<br>Creation date<br>Author | SKIDM SNO20 rev1.3<br>SKIDM HMI ATEX<br>1.0<br>11/23/2021 11:37:29 AN<br>4/29/2020 5:12:38 PN<br>Ludovic GELLY | 1        |
| C:\Users\danie\                                                                                                    | OneDrive\Documents\Crew\C                                | rew Editor\SKIDM SN                                                            | 1020 rev1.3.Zip                                                                                                |          |
| Crew - UnZip wizard                                                                                                    |                                                          |                                                                                |                                                                                                    |          |
|                                                                                                    |                                                          |                                                                                |                                                                                                    |          |
| File name:                                                                                                    | C:\Users\danie\OneDrive\Documents\Cr                     | ew\Crew Editor\SKIDM SN02                                                      | 0 rev1.3.Zip                                                                                                   | $\dashv$ |
| Description:                                                                                                    |                                                          |                                                                                |                                                                                                    |          |
| Project author:                                                                                                    | Ludovic GELLY                                            |                                                                                |                                                                                                    |          |
| Target Project Folder:                                                                                                    | C:\Users\danie\OneDrive\Documents\Cr                     | rew\Crew Editor\SKIDM SNO2                                                     | 0 rev1.3 Brow                                                                                                  | se       |
|                                                                                                    |                                                          |                                                                                |                                                                                                    |          |
|                                                                                                    |                                                          |                                                                                |                                                                                                    |          |

Cliquer sur « Next » pour décompresser le fichier.

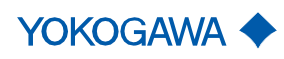

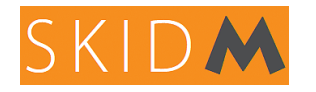

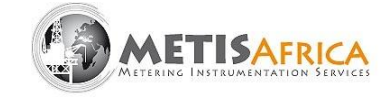

Cliquez ensuite sur « Yes ».

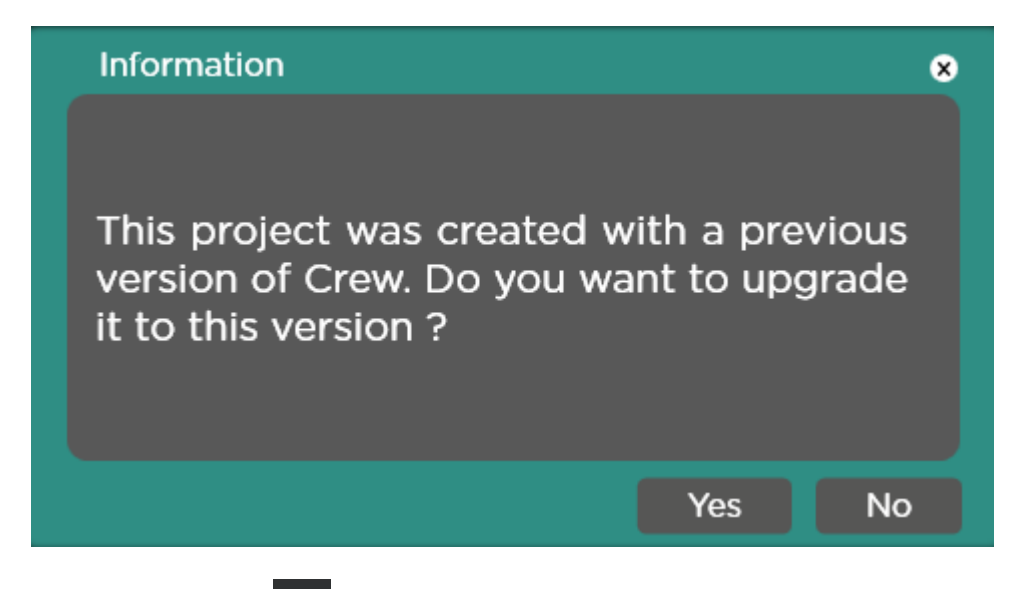

Cliquez sur le logo

| ↑     ←     ●     ●     ●     ●       START     PROJECT     TOOL | [SKIDM SN020 rev1.3] <sup>*</sup> - Crew                                                                                                    |                                                                                                    |
|------------------------------------------------------------------|----------------------------------------------------------------------------------------------------|----------------------------------------------------------------------------------------------------|
| Create a new Open an existing Save Close project Project         | Project Upload panel Options About Video Tutorial                                                                                                    |                                                                                                    |
| Вни                                                              | LIST +                                                                                                    |                                                                                                    |
| □ Pages (13) Popups (4)                                          | +×≡ ⊂ ໖ ฿ ฿                                                                                                    | [All Folders] 🗸 🖓 🖬                                                                                                    |
| P_Sequences (1) ↓                                                | Te ID 0 SKIDM PHOTO X                                                                                                    |                                                                                                    |
|                                                                  |                                                                                                    |                                                                                                    |
| Alarms (2)                                                       |                                                                                                    |                                                                                                    |
| E Datalogs (4)                                                   |                                                                                                    |                                                                                                    |
| Help Search                                                      |                                                                                                    |                                                                                                    |
| Search<br>Nothing was found. Change the filter                   |                                                                                                    |                                                                                                    |
| string                                                           | D O SKIDM HOME X                                                                                                    | ID 0 BSW ★                                                                                                    |
|                                                                  |                                                                                                    | WATER CUT % #####                                                                                                    |
|                                                                  | WATTER FLOW                                                                                                    |                                                                                                    |
|                                                                  | GGS FLOW<br>SPEED THE THE SAME AND THE SAME AND | eff webs<br>Provide and the second second seco |
|                                                                  | NUT Server at Discourse Server at Discourse Se    |                                                                                                    |
|                                                                  |                                                                                                    |                                                                                                    |
|                                                                  |                                                                                                    |                                                                                                    |

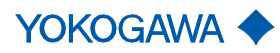

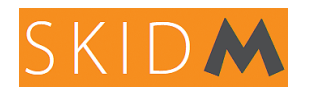

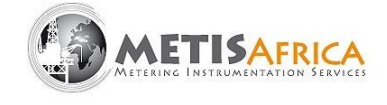

Remplacez le dernier chiffre de l'adresse IP par 3 (si connecté sur ETH2), cliquez sur « Update only new files » et appuyez sur « Next ».

| Downloader wizard                                                                             |
|-----------------------------------------------------------------------------------------------|
| Connection mode: LAN (Everyware mode)  IP address: 192,168,100,3 Test Ping Password:  eeeeeee |
| Opdate only new files Ochoose files to be downloaded                                          |
| Cancel Next >                                                                                 |

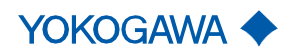

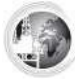

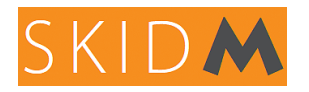

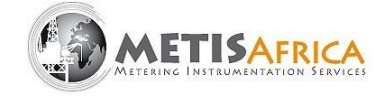

Vérifier que « Update Codesys file » est décoché puis cliquez sur « Yes ».

| Downloader wizard         |        |                          |        |  |
|---------------------------|--------|--------------------------|--------|--|
|                           |        |                          |        |  |
|                           |        |                          |        |  |
|                           |        |                          |        |  |
| Update Codesys file       |        |                          |        |  |
| ✓ Compile codesys project |        |                          |        |  |
| Load external files       |        |                          |        |  |
|                           |        |                          |        |  |
|                           |        |                          |        |  |
|                           |        |                          |        |  |
|                           |        |                          |        |  |
|                           |        |                          |        |  |
|                           |        |                          |        |  |
|                           |        |                          |        |  |
|                           |        |                          |        |  |
|                           | Cancel | <ul> <li>Back</li> </ul> | Next 🕨 |  |

Cliquez sur « Yes ».

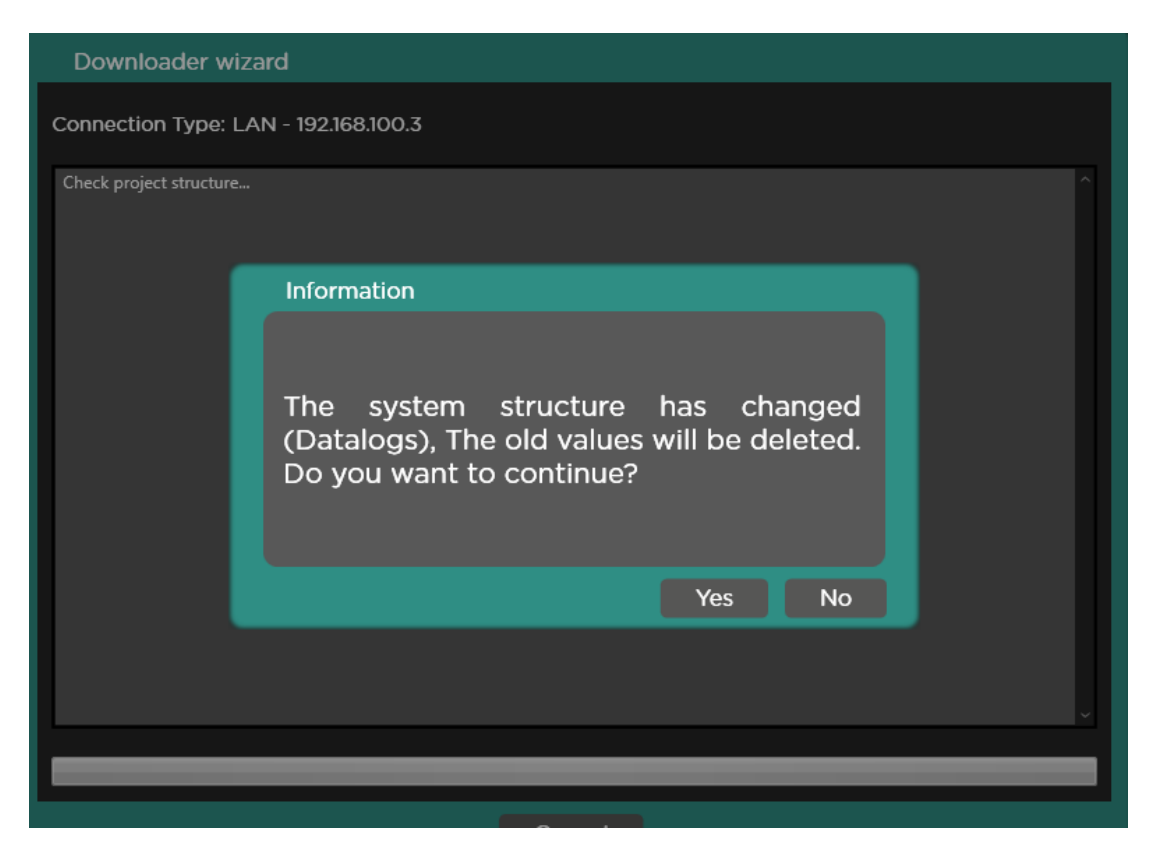

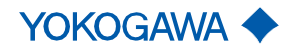

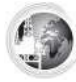

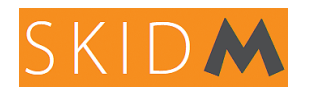

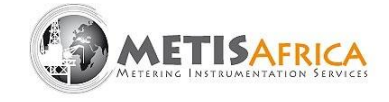

| Downloader wiza                                                                                                    | rd                                                |   |
|----------------------------------------------------------------------------------------------------|---------------------------------------------------|---|
| Connection Type: LAN                                                                                                    | N - 192.168.100.3                                 |   |
| Start uploading 94.PNG<br>Completed upload 94.PNG<br>Start uploading DriverSYS<br>Completed upload DriverSY                                                                                                    | ~<br>2001.dll<br>YS. 0001.dll                     |   |
| Start uploading Transl                                                                                                    | Information                                       |   |
| Start uploading UlMar<br>Completed upload Ull<br>Start uploading FileCri<br>Completed upload File<br>Start uploading MainS<br>Completed upload MainS<br>Completed upload MainS<br>Completed upload Da<br>Start uploading Pipelin<br>Completed upload Pipelin<br>Completed upload Samp<br>Completed upload Samp | Configuration is changed. Please reboot<br>panel. |   |
| Start uploading Alarm                                                                                                    | Ok                                                |   |
| Start uploading Core.xml<br>Completed upload Core.xm<br>Leaving configuration mod<br>Upload terminated                                                                                                    | n<br>n<br>e                                       | Ĵ |
|                                                                                                    |                                                   |   |
|                                                                                                    | Cancel                                            |   |

La nouvelle configuration est téléchargée avec succès !

#### 6. Procédure de mise en service

#### 6.1 Configuration des paramètres

Ajustement des conditions du procédé (densités de fluide) :

Sur chacun des menus accessibles aux opérateurs (SKIDM, WATER CUT, PERF et WELL TEST), il y a une zone dédiée pour le paramétrage des densités de référence de l'huile, de l'eau et du gaz. La configuration des densités est accessible à partir de ces 4 menus et se mettra à jour automatiquement sur l'ensemble des vues du HMI.

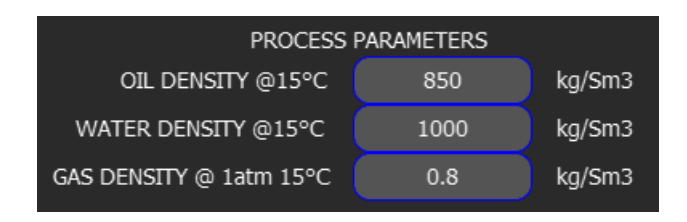

Ces paramètres sont essentiels au bon fonctionnement du SKIDM. Les densités d'eau, de pétrole et de gaz à 15°C et 1atm doivent être obligatoirement saisies et le plus proche possible de la réalité.

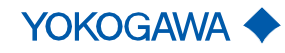

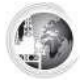

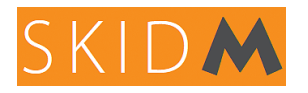

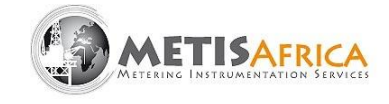

Définir une valeur de densité : cliquer sur la case correspondante, un pavé numérique s'affiche, définir la nouvelle valeur et valider par Enter.

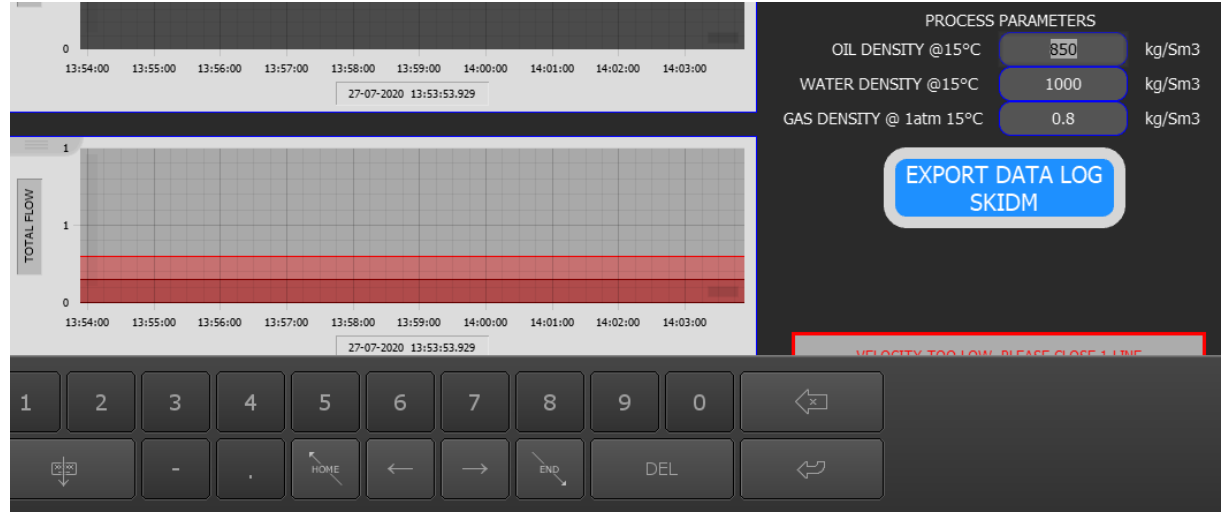

Lorsque plusieurs puits sont à tester, si les densités diffèrent d'un puits à l'autre, alors la nouvelle valeur du puits à tester doit être paramétrée.

Dans la vue « WELL SELECT ». Il est possible de préconfigurer les densités de l'huile, de l'eau et du gaz pour les différents puits à tester.

|         | Oil Density | Water Density | Gas Density |         | Oil Density | Water Density | Gas Density | FACTORY<br>PASSWORD #### |               |
|---------|-------------|---------------|-------------|---------|-------------|---------------|-------------|--------------------------|---------------|
| WELL 1  | #######.##  | ##########    | ######.###  | WELL 9  | #########   | #########     | ######.###  | SKII                     |               |
|         |             |               |             |         |             |               |             | PROCESS                  | PARAMETERS    |
| WELL 2  | #######.##  | #########     | ######.###  | WELL 10 | #########   | #########     | ######.###  | OIL DENSITY @15          | c #########   |
|         |             |               |             |         |             |               |             | WATER DENSITY @15°       | C #######.##  |
| WELL 3  | #######.##  | ########      | ######.###  | WELL 11 | #########   | #########     | ######.###  | GAS DENSITY @ 1atm 15    | PC ######.### |
|         |             |               |             |         |             |               |             |                          |               |
| WELL 4  | #######.##  | #########     | ######.###  | WELL 12 | #########   | #######.##    | ######.###  |                          |               |
|         |             |               |             |         |             |               |             |                          |               |
| WELL 5  | #######.##  | ##########    | ######.###  | WELL 13 | #########   | #######.##    | ######.###  |                          |               |
|         |             |               |             |         |             |               |             |                          |               |
| WELL 6  | #######.##  | ########      | ######.###  | WELL 14 | #########   | ########      | ######.###  |                          |               |
|         |             |               |             |         |             |               |             |                          |               |
| WELL 7  | #######.##  | ########      | ######.###  | WELL 15 | #########   | #######.##    | #####.###   |                          |               |
|         |             |               |             |         |             |               |             |                          |               |
| WELL 8  | #######.##  | ##########    | ######.###  | WELL 16 | #########   | #########     | ######.###  |                          |               |
|         |             |               |             |         |             |               |             |                          |               |
|         |             |               |             |         |             |               |             |                          |               |
| W       | ATER        | WELL          | WELL        | $\sim$  |             |               |             | MASTER                   |               |
| SKIDM " | CUT PEI     | RF TEST       | SELECT      | FACTORY | GVF         | KQV K         | MV DIA      | METER                    |               |
|         |             |               |             |         |             |               |             | at Ixa                   | EX NUMBER     |

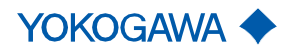

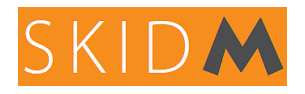

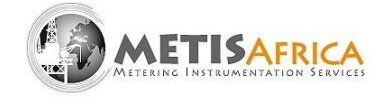

#### 6.2 Configuration des vannes SKIDM

<u>ATTENTION</u> : Ce chapitre traite de la mise en place du SKIDM pour le bon écoulement du fluide (liquide ou gaz) dans les différentes lignes. Il est important de respecter la configuration correcte des vannes pour éviter tout danger ou risque de détérioration.

#### 6.3 Configuration Générale

- Le nombre de vannes sur le SKIDM peut varier selon les modèles et le nombre de lignes de comptage.
- En général : les vannes amont et aval de chaque débitmètre massique Coriolis Rotamass: sont laissées en position ouverte pour le fonctionnement nominal du SKIDM. En fonction du débit maximum que peut supporter la version SKIDM, et des débits réellement observés lors d'un test de puits, l'utilisateur peut être amené à isoler une ou plusieurs lignes en fermant les vannes d'un ou plusieurs débitmètres, dans ce cas un message apparaîtra sur l'écran principal "SKIDM" invitant l'opérateur à fermer ou ouvrir les vannes correspondantes.

VELOCITY TOO LOW, PLEASE CLOSE 1 LINE

- Vanne de prélèvement d'échantillon en sortie SKIDM : située sur le dernier tronçon de ligne en sortie SKIDM, cette vanne permet de prélever un échantillon à analyser.

#### 6.4 Réglage des vannes pour la mesure BSW

La mesure BSW est réalisée à l'aide du Rotamass RCUS34S installé sur la ligne de dérivation en sortie du SKIDM. Le fluide est mis en circulation par une différence de pression entre l'entrée (collecteur en aval des débitmètres Coriolis) et la sortie du SKIDM. Cette différence de pression est générée par la restriction de la vanne manuelle sur la ligne de sortie principale. Ce système est entièrement autonome et élimine le besoin d'une pompe de circulation.

Le liquide, ainsi aspiré vers le bas par gravité, va circuler vers le Coriolis RCUS34S pour effectuer une mesure de densité de la phase liquide uniquement. Cette mesure permettra d'en déduire la fraction d'eau dans la phase liquide "WATER CUT".

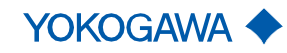

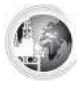

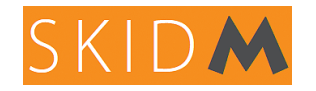

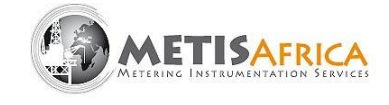

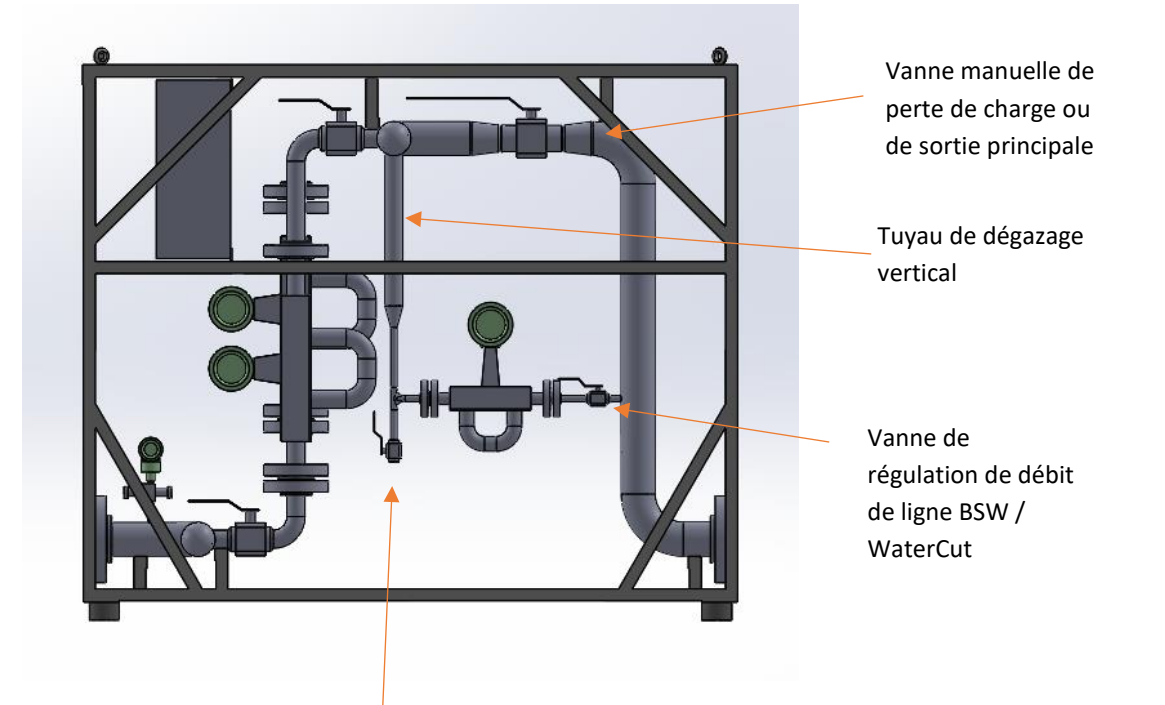

Robinet d'échantillon liquide

Pour une mesure correcte de la teneur en eau du débit liquide (BSW), il est recommandé de régler un débit d'environ 150 kg/h mesuré par le Rotamass RCUS34S. Le réglage du débit s'effectue à l'aide de la vanne de réglage du débit de la ligne BSW / WaterCut illustrée cidessus.

# FLOW IN WATER CUT LINE IS TOO LOW, OPEN GENTLY THE WCM VALVE

 $\rightarrow$  Ce message apparaît lorsque le débit dans la ligne de mesure Water Cut est inférieur à 50 kg/h. Pour augmenter le débit, ouvrez légèrement la vanne de réglage du débit de la ligne BSW / WaterCut.

Remarque : Si le débit n'augmente pas assez, cette ligne peut être bouchée par de la paraffine (ou de l'huile qui se serait figée). Dans ce cas il faut chauffer ou augmenter la pression (en fermant la vanne manuelle de perte de charge)

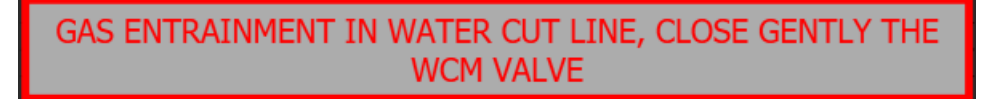

→ Ce message apparaît lorsque la valeur "drive current" est supérieure à 10mApp, un débit trop élevé dans cette ligne favorisera l'entraînement du gaz. Pour diminuer cette valeur, il est recommandé de fermer légèrement la vanne de réglage de débit de la ligne BSW / WaterCut. Si le drive current est trop élevé, il est préférable d'activer la fonction WCIF.

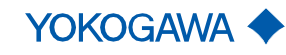

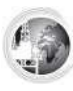

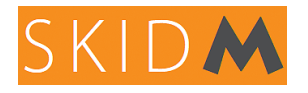

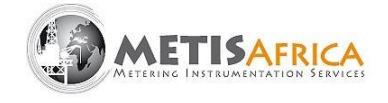

### 6.5 Réglage des vannes du By-Pass Gaz (si le SkidM en est équipé)

Suivant la taille du SkidM la ligne de by-pass gaz est équipée d'une vanne (voir deux) en aval de l'orifice.

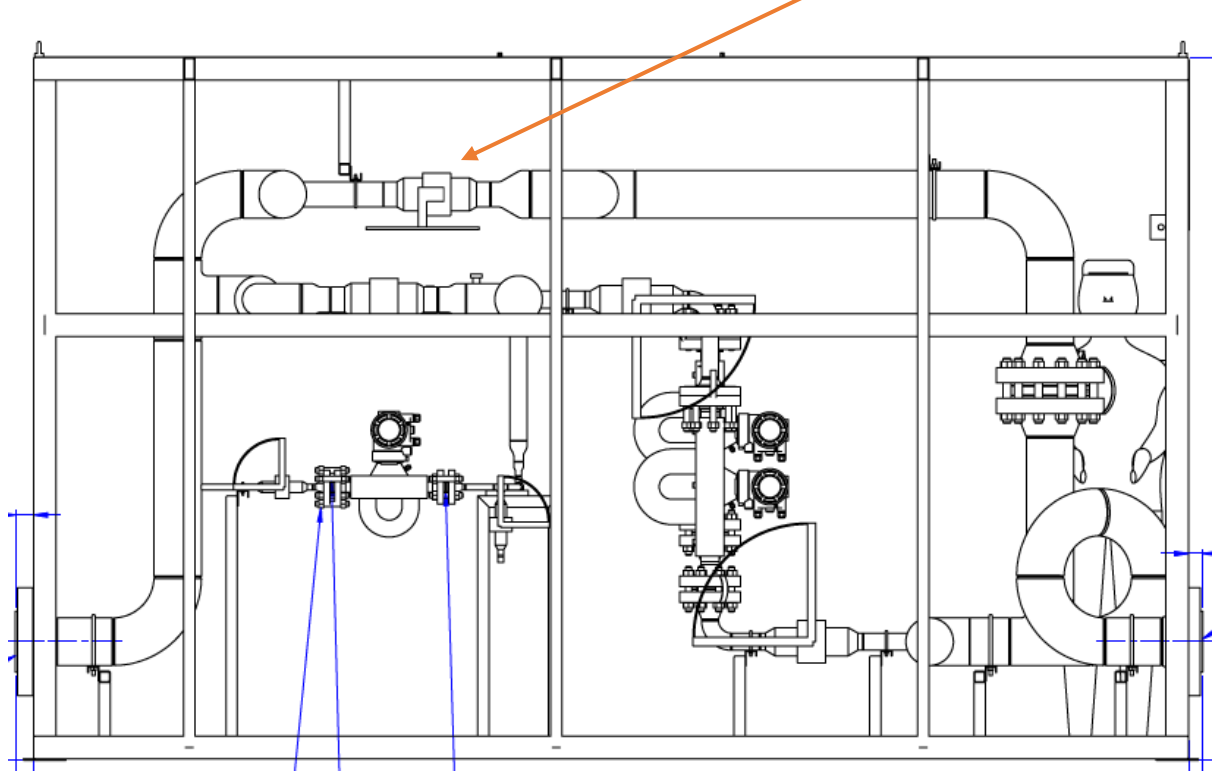

- Vérifier que le manifold du transmetteur de pression différentelle est correctement configuré (vannes bleu ouvertes / vannes rouge fermées / vanne verte fermée).

- Vérifier que la vanne aval de la ligne de by-pass (ou au moins une des deux) est toujours ouverte afin de garantir un débit minimum dans la ligne de By-pass gaz.

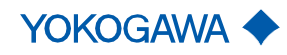

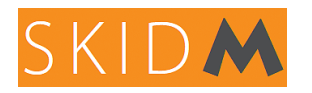

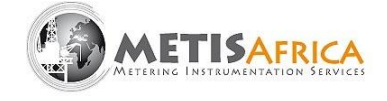

Règler la ou les vannes de la ligne de By-pass afin d'avoir au minimum 50% du débit de gaz qui passe dans la ligne de By-pass Gaz.

Bien veiller a ce que la valeur du **Gas Flow Orifice** soit toujours égale ou supérieur à la valeur **Gas Flow Coriolis** (voir vue ci-dessous) ou a l'aide du compteur Gas Ration disponible sur la meme vue.

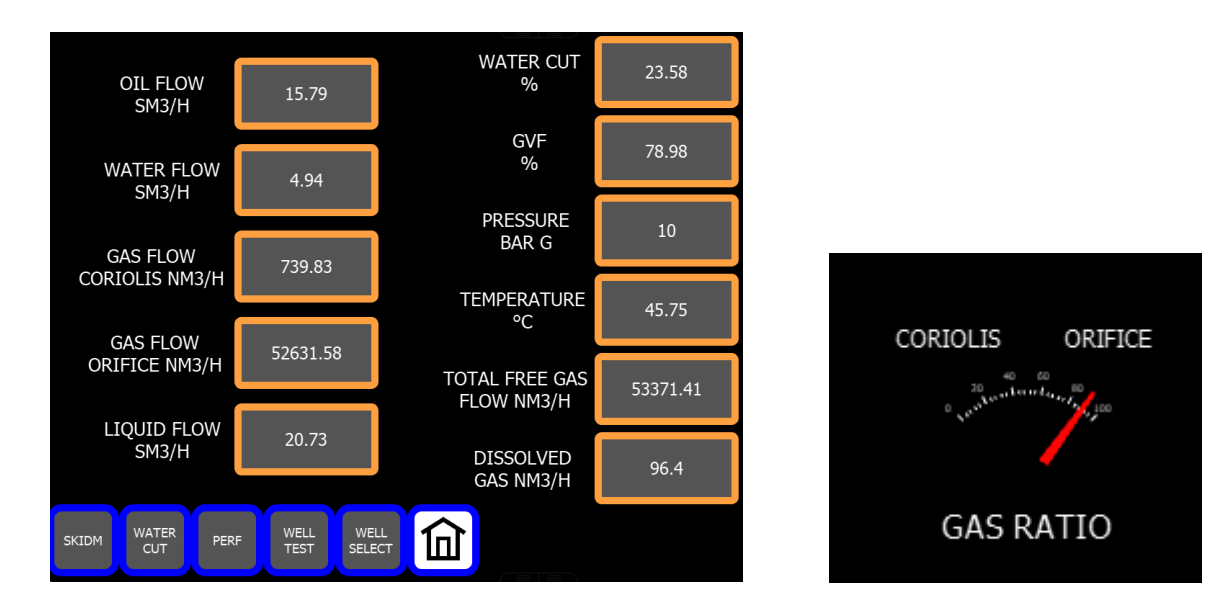

Une fois que le débit **Gas Flow Orifice** à été correctement ajusté, il faudra vérifier que le parametre **Drive Current mApp** dans la vue WATER CUT soit toujours inférieur à 2mA.

Une valeur de **Gas Ratio** trop faible risque de conduire a un entrainement de gaz dans la ligne de Water Cut (**Drive Current mApp** > 2.0mA) et cela aura pour effet de fausser la mesure de Water Cut (Water Cut plus faible que la réalitée).

Si le **Drive Current mApp** > 2.0mA , il faudra soit augmenter le **Gas Ratio** en augmentant le débit **Gas Flow Orifice** a l'aide de la vanne de la ligne de By-Pass Gas et/ou diminuer le débit liquide dans la ligne BSW.

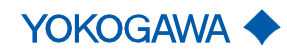

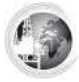

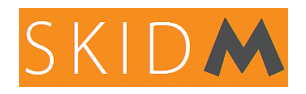

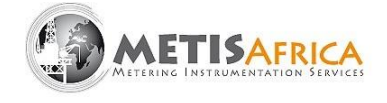

#### 6.6 Procédure de test de puits

- Vérifier que le manifold du transmetteur de pression est correctement configuré (vanne bleu ouverte / vanne rouge fermée).

- Vérifier que le robinet d'échantillon liquide est correctement fermé et que la vanne de régulation de débit BSW est partiellement ouverte.

- Ouvrir complètement la vanne de sortie principale.

- Ouvrir toutes les vannes amont/aval des débitmètres massiques Coriolis des lignes de comptage.

- Faire circuler le puits à tester et attendre quelques minutes de stabilisation en vérifiant les mesures sur l'écran SKIDM.

- Vérifiez l'éventuelle apparition de messages d'avertissement.

Exemple :

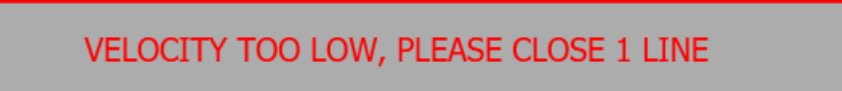

→ Ce message sera affiché sur les puits à faible débit. Une ou plusieurs lignes doivent alors être fermées pour augmenter la vitesse dans les lignes en service. Pour cela, il est nécessaire de fermer uniquement la vanne en amont du débitmètre concerné, pour laisser le Coriolis se remplir de liquide par le haut.

Pour chaque ligne fermée, il est nécessaire de baculer l'intérupteur d'état correspondant en cliquant dessus à laide de l'écran tactile.

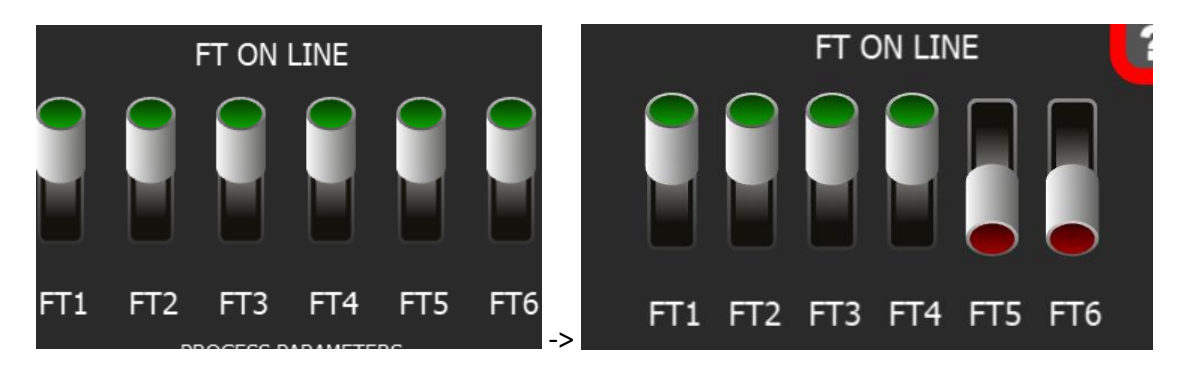

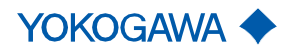

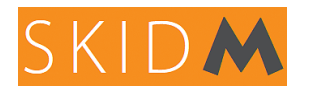

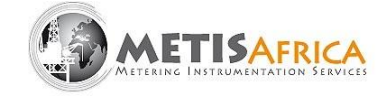

- Pensez à parametrer les bonnes valeurs de densité pour chacune des phases Huile/Eau/Gaz (voir page 30).

- La circulation dans la ligne WaterCut est-elle correcte ? (Débit env. 150kg/h et courant d'entraînement <2.0mApp)

- La valeur de BSW affichée sur le SKIDM correspond-elle au Water Cut attendu pour le puits sélectionné ?

- Si oui, alors le test peut débuter.
- Sinon, si malgré le réglage du débit dans la ligne BSW / WaterCut, la mesure BSW n'est pas correcte, activer la fonction WCIF (voir paragraphe 10) ou alors un BSW fixe doit être réglé.

Réglage d'un BSW fixe:

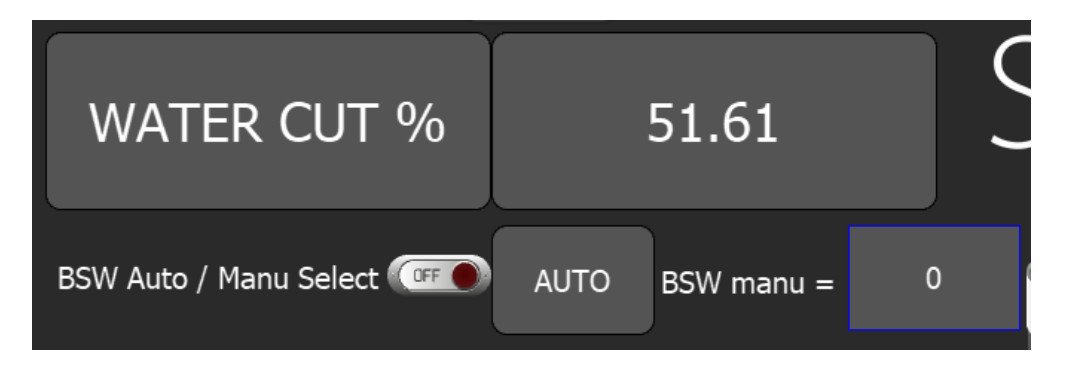

Appuyez sur le bouton de sélection Auto / Manu

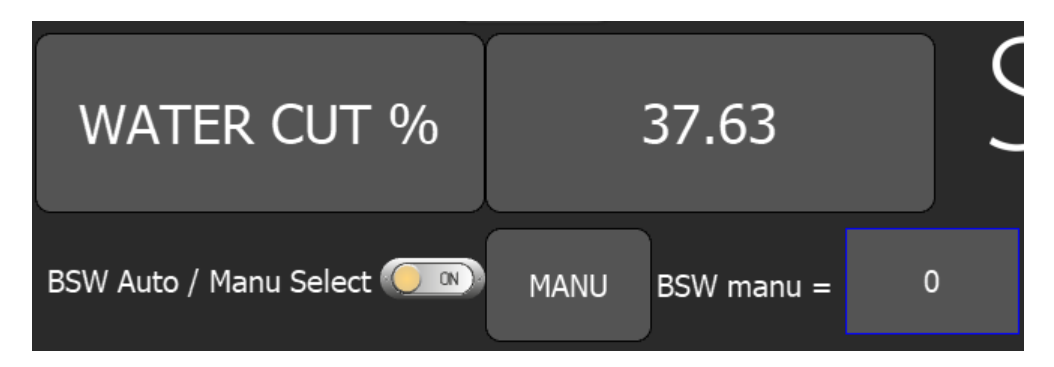

Une fois la mesure de BSW sur « ON », le mode « MANU » est activé. Cliquez alors dans la case "BSW manu" et forcez la valeur de BSW. Cette valeur restera active jusqu'à ce que le commutateur soit remis en position « AUTO ».

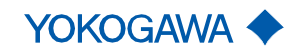

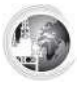

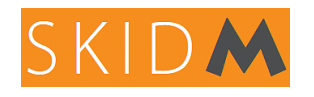

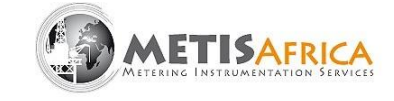

#### WELL TEST PROCESS PARAMETERS EXPORT DATA LOG WELL TEST START TEST TIMER SKL OIL DENSITY @15°C WATER DENSITY @15°C AVG 2MIN QV TOTAL QV TOTAL M3/H GAS DENSITY @ 1atm 15°C GVF % AVG 2MIN GVF % AVG OIL FLOW TEST TOTAL OIL SBBL AVG 2MIN WATER CUT WATER CUT % AVG WATER FLOW TEST TOTAL WATER SBBL AVG 2MIN OIL FLOW SBBL/D OIL FLOW SBBL/D AVG GAS FLOW TEST TOTAL GAS SCF AVG 2MIN WATER FLOW SBBL/D NATER FLOW SBBL/D AVG 2MIN GAS FLOW SCF/D GAS FLOW SCF/D DATE & TIME OIL AVG WATER AVG GAS AVG WATER CUT PRESSURE TEMPERATURE TOTAL ROLLOVER OIL FLOW 50 WATER SBBL 14:49:0 14:51:00 14:52:00 14:53:00 14:54:0 14:57:00 GAS SCF 27-07-2020 14:47:47. LOGS & TRENDS 27-07-2020 14:48:1 WELL CALIBRA WATER SKIDM PERF FACTORY GVF KQV TEST

#### - Lancer le test en appuyant sur le bouton « START TEST »

La page « WELL TEST » affiche toutes les informations nécessaires lors du test de puits, avec les débits moyens et les totaux sur la droite.

A la fin du test, appuyez sur « STOP TEST », cela gèlera les valeurs moyennes et cumulées.

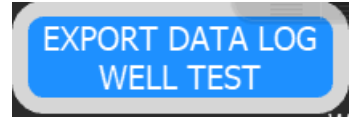

→ Cela créera automatiquement un fichier d'enregistrement de test de puits horodaté dans la mémoire du HMI et sur la clé USB (si clé USB insérée au préalable).

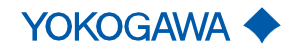

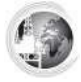

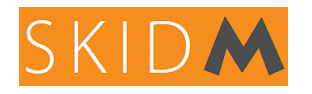

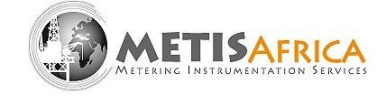

#### 7. Communication

#### 7.1 Sorties analogiques

De façon générale, le SKIDM avec HMI EW115 dispose de 4 sorties analogiques configurables (débit d'huile, débit d'eau, débit de gaz, BSW). Celles-ci sont disponibles et prêts à être connectées directement au bornier du boîtier ATEX du calculateur.

Dans la page « FACTORY » il est possible de configurer la pleine échelle de ces sorties 4-20mA dans la colonne URV

|          | Raw value | URV ou | tput | Raw value | URV output |      |
|----------|-----------|--------|------|-----------|------------|------|
| Output 1 | 1542      | 5000   | BOPD | 1613      | 1,000,000  | SCFD |
| Output 2 | 1578      | 5000   | BWPD | 1592      | 100        | % WC |

Si vous devez modifier la valeur mesurée (pour mettre le GVF à la sortie 4-20mA au lieu du débit de gaz, par exemple), demandez l'assistance de METIS Africa pour une procédure détaillée.

#### 7.2 Entrées / sorties logiques

L'utilisateur dispose de 3 entrées et 2 sorties logiques pour le raccordement à un interrupteur ou des alarmes par exemple. Celles-ci sont disponibles et prêtes à être connectées directement au bornier du boîtier ATEX du calculateur.

L'activation et la configuration des E/S logiques doivent se faire avec le logiciel CREW. Demandez l'assistance de METIS Africa pour la procédure détaillée.

Si l'option « traçage » est sélectionnée lors de la commande du SKIDM, la « sortie numérique 1 » est alors utilisée pour contrôler le relais de puissance du câble chauffant.

<u>Remarque</u> : Les sorties 4-20 mA sont « actives ». Les schémas électriques peuvent être fournis sur demande (voir exemple ci-dessous d'un bornier avec les différentes entrées/sorties).

| Analog Input I mod1.     A       Analog Input 2 mod1.     A       Analog Input 2 mod1.     A       Analog Input 3 mod1.     A       Analog Input 3 mod1.     A       Analog Input 3 mod1.     A       Analog Input 3 mod1.     B       Analog Input 3 mod1.     B       Analog Input 3 mod1.     B       Analog Output 1 mod1.     B       Analog Output 1 mod2.     B       Analog Output 1 mod2.     B       Analog Output 1 mod2.     B       Analog Output 1 mod2.     B       Analog Output 1 mod2.     B       Analog Output 1 mod2.     B       Analog Output 1 mod2.     B       Analog Output 1 mod2.     B       Analog Output 1 mod2.     B       Analog Output 1 mod2.     B       Analog Output 1     C       Analog Output 1     B       Analog Output 1     B       Analog Output 1     B       Analog Output 1     B       Analog Output 1     B       Analog Output 1     B       Analog Output 1     B       Analog Output 1     B       Analog Output 1     B       Analog Output 1     B       Analog Output 1     B       Analog Output 1     B                                                                                                    | Analog Input 1 mod1 +  | 1    | +24 VDC           |
|----------------------------------------------------------------------------------------------------|------------------------|------|-------------------|
| Amole Input 7 modit +         module           Amole Input 7 modit -         h           Amole Input 3 modit -         h           Amole Input 3 modit -         h           Amole Input 3 modit -         h           Amole Input 3 modit -         h           Amole Input 3 modit -         h           Amole Output 1 modit -         h           Amole Output 1 modit -         h           Amole Output 2 modit -         h           Amole Output 2 modit -         h           Amole Output 2 modit -         h           Amole Output 2 modit -         h           Amole Output 2 modit -         h           Amole Output 2 modit -         h           Amole Output 2 modit -         h           Amole Output 2 modit -         h           Amole Output 2 modit -         h           Amole Output 2 modit -         h           Amole Output 1 0         h           Amole Output 2 modit -         h           Amole Output 2 modit -         h           Amole Output 2 modit -         h           Amole Output 2 modit -         h           Amole Output 2 modit -         h           Amole Output 1 0 Modit -         h           M                                                                                                    | Analog Input 1 mod1 -  | 2    | EW115 - mod1 - 1  |
| Amale Input 3 modit:         E W115:modit:           Amale Input 3 modit:         c           Amale Input 3 modit:         c           Amale Input 3 modit:         c           Amale Input 3 modit:         c           Amale Input 3 modit:         c           Amale Output 1 modit:         c           Amale Output 1 modit:         c           Amale Output 2 modit:         c           Amale Output 2 modit:         c           Amale Output 2 modit:         c           Amale Output 2 modit:         c           Amale Output 2 modit:         c           Amale Output 2 modit:         c           Amale Output 2 modit:         c           Amale Output 2 modit:         c           Amale Output 2 modit:         c           Amale Output 3         c           Amale Output 3         c           Amale Output 3         c           Amale Output 4         c           Amale Output 3         c           Amale Output 4         c           Amale Output 1         c           Amale Output 3         c           Amale Output 3         c           Amale Output 4         c           Amale Ou                                                                                                    | Analog Input 2 mod1 +  | 3    | +24 VDC           |
| Analog Input 3 modit       or $+ 3 \text{ VDC}$ Analog Output 1 modit $- 6$ $+ 1115 \cdot \text{modit}$ Analog Output 1 modit $- 6$ $+ 1115 \cdot \text{modit}$ Analog Output 1 modit $- 6$ $+ 1115 \cdot \text{modit}$ Analog Output 1 modit $- 6$ $+ 1115 \cdot \text{modit}$ Analog Output 1 modit $- 6$ $+ 1115 \cdot \text{modit}$ Analog Output 1 modit $- 10$ $- 10115 \cdot \text{modit}$ Analog Output 1 modit $- 10$ $- 10115 \cdot \text{modit}$ Analog Output 1 modit $- 10$ $- 10115 \cdot \text{modit}$ Analog Output 1 modit $- 10115 \cdot \text{modit}$ $- 10115 \cdot \text{modit}$ Analog Output 2 modit $- 10115 \cdot \text{modit}$ $- 10115 \cdot \text{modit}$ Analog Output 1 modit $- 10115 \cdot \text{modit}$ $- 10115 \cdot \text{modit}$ Analog Output 1 modit $- 10115 \cdot \text{modit}$ $- 10115 \cdot \text{modit}$ Analog Output 1 $- 1012 \cdot \text{modit}$ $- 10115 \cdot \text{modit}$ Analog Output 1 $- 1011 \cdot \text{modit}$ $- 10115 \cdot \text{modit}$ Analog Output 1 $- 1011 \cdot \text{modit}$ $- 10115 \cdot \text{modit}$ Analog Output 2 $- 101 \cdot \text{modit}$ $- 10115 \cdot \text{modit}$ Analog Output 1                                                                                                    | Analog Input 2 mod1 -  | 4    | EW115 - mod1 - 5  |
| Analog (hput 1 modt)         O         EW115-modt)         A           Analog Output 1 modt)         B         EV115-modt)         B           Analog Output 1 modt)         B         EV115-modt)         E           Analog Output 2 modt)         B         EV115-modt)         E           Analog Output 2 modt)         B         E         E         E           Analog Output 2 modt)         C         E         E                                                                                                    | Analog Input 3 mod1 +  | 5    | +24 VDC           |
| Analog Output 1 mod1         A         E         E                                                                                                    | Analog Input 3 mod1 -  | 6    | EW115 - mod1 - 9  |
| Anolog Output 1 mod1.         Anolog Output 2 mod1.         Anolog Output 2 mod1.         Anolog Output 2 mod1.         Anolog Output 2 mod1.         Anolog Output 2 mod1.         Anolog Output 2 mod1.         Anolog Output 2 mod1.         Anolog Output 2 mod1.         Anolog Output 2 mod1.         Anolog Output 2 mod2.         Anolog Output 2 mod2.                                                                                                    | Analog Output 1 mod1 + | 7    | EW115 - mod1 - 13 |
| Analog Output 2 modtl +         G         M113-modtl - 13           Analog Output 2 modtl +         H         H113-modtl - 15           Analog Output 1 modtl +         H         H113-modtl - 15           Analog Output 1 modtl +         H         H113-modtl - 15           Analog Output 1 modtl +         H         H113-modtl - 15           Analog Output 2 moddl -         H         H113-moddl - 15           Analog Output 2 moddl -         H         H113-moddl - 15           Dighal Input 2         H         H113-moddl - 15           Dighal Input 2         H         H         H113-moddl - 15           Dighal Input 2         H         H         H113-moddl - 15           Dighal Input 2         H         H         H113-moddl - 15           Dighal Input 1         H         H         H113-moddl - 16           Dighal Input 2         H         H         H113-moddl - 16           Dighal Input 2         H         H         H113-moddl - 16           Dighal Input 2         H         H         H113-moddl - 16           Dighal Input 2         H         H         H113-moddl - 16           Dighal Input 2         H         H         H113-moddl - 16           Dighal Input 2         H <td>Analog Output 1 mod1 -</td> <td>8</td> <td>EW115 - mod1 - 14</td>                                                                                                    | Analog Output 1 mod1 - | 8    | EW115 - mod1 - 14 |
| Analog Output 1 modt 1         E M115-modt 1.           Analog Output 1 modt 2         E M115-modt 1.           Analog Output 1 modt 2         E M115-modt 1.           Analog Output 2 modt 2         E M115-modt 1.           Analog Output 2 modt 2         E M115-modt 1.           Analog Output 2 modt 2         E M115-modt 1.           Analog Output 2 modt 2         E M115-modt 1.           Deghal Input 2         E W115-modt 1.           Deghal Input 2         E W115-modt 1.           Deghal Output 1         E W115-modt 1.           Deghal Input 2         E W115-modt 1.           Deghal Output 1         E W115-modd 1.           Deghal Output 1         E W115-modd 1.           Deghal Output 2         E W115-modd 1.           Deghal Output 1         E W115-modd 1.           Deghal Output 2         E W115-modd 1.           Deghal Output 2         E W115-modd 1.           Deghal Output 1         E W115-modd 1.           Deghal Natur 2         E W115-modd 1.           Deghal Natur 2         E W115-modd 1.           Deghal Natur 2         E W115-modd 1.           Deghal Natur 2         E W115-modd 1.           Deghal Natur 2         E W115-modd 1.           Deghal Natur 2         E W115-modd 1. <td>Analog Output 2 mod1 +</td> <td>9</td> <td>EW115 - mod1 - 15</td>                                                                                                    | Analog Output 2 mod1 + | 9    | EW115 - mod1 - 15 |
| Analog Output 1 mod2 + 11         E W115-mod2 - 13           Analog Output 2 mod2 + 15         E W115-mod2 - 15           Analog Output 2 mod2 + 15         E W115-mod2 - 15           Digfal Input 2         D E W115-mod2 - 15           Digfal Input 2         D E W115-mod2 - 15           Digfal Input 2         D E W115-mod2 - 15           Digfal Input 2         D E W115-mod3 - 14           Digfal Input 2         D E W115-mod3 - 14           Digfal Input 2         D E W115-mod3 - 14           Digfal Input 2         D E W115-mod3 - 14           Digfal Input 2         D E W115-mod3 - 14           Digfal Input 2         D E W115-mod3 - 14           Digfal Input 2         D E W115-mod3 - 14           Digfal Output 1         D E W115-mod3 - 14           Digfal Output 2         D E W115-mod3 - 14           Digfal Output 2         D E W115-mod3 - 14           Digfal Output 2         D E W115-mod3 - 14           Digfal Output 2         D E W115-mod3 - 14           PARE         S PARE           SPARE         S PARE           SPARE         S PARE           SPARE         S PARE           SPARE         S PARE           SPARE         S PARE           SPARE         S PARE<                                                                                                    | Analog Output 2 mod1 - | 10   | EW115 - mod1 - 16 |
| Analog Output 1 mod2         R W115         R W115         R W115           Analog Output 2 mod2         R W115         R W115         R W115           Digfiel Input 1         C         F W115         R W115         R W115           Digfiel Input 1         C         F W115         R M15         R M15           Digfiel Input 1         C         F W115         R M15         R M15           Digfiel Input 2         C         F W115         R M15         R M15           Digfiel Input 1         K         K W115         R M15         R M15           Digfiel Output 1         K         K W115         R M15         R M15         R M15           Digfiel Output 1         K         K W115         R M15         R M15         R M15         R M15           Digfiel Output 1         K         K W115         R M15         R M15 </td <td>Analog Output 1 mod2 +</td> <td>11</td> <td>EW115 - mod2 - 13</td>                                                                                                    | Analog Output 1 mod2 + | 11   | EW115 - mod2 - 13 |
| Analog Output 2 mod2 + U         E M115 mod2 + 15           Analog Output 2 mod3 + 15         E M115 mod3 + 15           Digfel Input 2         1 5         E M115 mod3 + 3           Digfel Input 2         1 5         E M115 mod3 + 3           Digfel Input 3         2 1         E M115 mod3 + 3           Digfel Input 3         2 1         E M115 mod3 + 3           Digfel Input 3         2 1         E M115 mod3 + 3           Digfel Input 2         2 1         E M115 mod3 + 3           Digfel Input 2         2 1         E M115 mod3 + 3           Digfel Input 2         2 1         E M115 mod3 + 3           Modbus RTU B         7 2         E M115 mod3 + 3           PARE         2 1089 black (1)         E M115 mod3 + 3           PARE         2 1089 black (1)         E M115 mod3 + 3           PARE         2 1089 black (1)         E M115 mod3 + 3           PARE         5 PARE         E M115 mod3 + 2           PARE         5 PARE         E M115 mod3 + 2           PARE         5 E M115 + 2         E M115 + 2           PARE         5 E M115 + 2         E M115 + 2           PARE         5 E M115 + 2         E M115 + 2           PARE         5 E M115 + 2         E M115 + 2                                                                                                    | Analog Output 1 mod2 - | 12   | EW115 - mod2 - 14 |
| Analog Output 2 mod2 - b         b         b <td>Analog Output 2 mod2 +</td> <td>13</td> <td>EW115 - mod2 - 15</td>                                                                                                    | Analog Output 2 mod2 + | 13   | EW115 - mod2 - 15 |
| Digretal input 1         Cit         Evt115 - mod3 - 2           Digretal input 2         Digretal input 3         Cit         Evt115 - mod3 - 3           Digretal input 3         Cit         Evt115 - mod3 - 13         Evt115 - mod3 - 13           Digretal Output 1         Cit         Evt115 - mod3 - 13         Evt115 - mod3 - 13           Digretal Output 2         Cit         Evt115 - mod3 - 13         Evt115 - mod3 - 13           Modulus RTU 4         Cit         Cit         Evt115 - mod3 - 14           Space         Cit         Cit         Evt115 - mod3 - 14           Space         Cit         Cit         Evt115 - mod3 - 14           Space         Cit         Space         Evt115 - mod3 - 14           Space         Cit         Space         Evt115 - mod3 - 14           Space         Cit         Space         Evt115 - 240DC           Space         Cit         Space         Evt115 - 240DC           Power supply - 240DC         Cit         Evt115 - 240DC           Power supply - 240DC         Cit         Evt115 - 240DC           Power supply 00DC         Cit         Evt115 - 240DC           Power supply 00DC         Cit         Evt115 - 240DC           Power supply 00DC         Cit                                                                                                    | Analog Output 2 mod2 - | 14   | EW115 - mod2 - 16 |
| Digretal input 2         Digretal input 2         Digretal input 3         Evv113: mod3 - 3           Digretal Output 1         Bt         Evv113: mod3 - 14         Evv113: mod3 - 14           Digretal Output 2         Bt         Evv113: mod3 - 14         Evv113: mod3 - 14           Digretal Output 2         Bt         Evv113: mod3 - 14         Evv113: mod3 - 14           Modebus RTU B         Dt         Evv113: mod3 - 14         Evv113: mod3 - 14           Modebus RTU B         Dt         Evv113: mod3 - 14         Evv113: mod3 - 14           SPARE         Dt         SuBBD - black (1)         Evv113: mod3 - 14           SPARE         Dt         SPARE         Evv113: mod3 - 14           SPARE         Dt         SPARE         Evv113: mod3 - 14           SPARE         Dt         SPARE         Evv113: mod3 - 14           SPARE         Dt         SPARE         Evv113: mod3 - 14           SPARE         Dt         SPARE         Evv113: mod3 - 14           SPARE         Evv113: mod3 - 14         Evv113: mod3 - 14           SPARE         Evv113: mod3 - 14         Evv113: mod3 - 14           SPARE         Evv113: mod3 - 14         Evv113: mod3 - 14           SPARE         Evv113: mod3 - 14         Evv113: mod3 - 14 <td>Digital Input 1</td> <td>15</td> <td>EW115 - mod3 - 2</td>                                                                                                    | Digital Input 1        | 15   | EW115 - mod3 - 2  |
| Digretal input 3         L         Evilits - mod3 - 4           Digretal Output 1         8         Evilits - mod3 - 13           Digretal Output 2         6         6         Evilits - mod3 - 13           Modbus RTU 5         72         51980 - green (6)           Modbus RTU 5         72         51980 - green (1)           Space         2         59486         (1)           Space         2         59466         (1)           Space         3         59466         2         2           Space         3         59466         3         2           Space         3         59466         3         3           Space         3         5         5         3           Space         3         5         5         3           Space         3         5         3         3         3           Space         3         5         5         3         3         3           Space         5         5         5         3         3         3         3         3         3         3         3         3         3         3         3         3         3         3 <t< td=""><td>Digital Input 2</td><td>16</td><td>EW115 - mod3 - 3</td></t<>                                                                                                    | Digital Input 2        | 16   | EW115 - mod3 - 3  |
| Digretal Output 1         Big         Ew113-mod3-13           Digretal Output 2         L         L         Ew113-mod3-13           Modbus RTU 1         N2         S1989D-greem (6)           Modbus RTU 1         N2         S1989D-greem (6)           Sparte         S         S1989D-greem (6)           Sparte         Sparte         Sparte           Sparte         Sparte         Sparte           Sparte         Sparte<                                                                                                    | Digital Input 3        | 17   | EW115 - mod3 - 4  |
| Digretal Output 2         G         EW115-med3-14           Modbus RTU 4         7         2         9189D- preem (6)           Modbus RTU 5         73         9189D- plack (1)           SPARE         5         9189D- plack (1)           SPARE         5         95ARE           SPARE         5         95ARE           SPARE         6         95ARE           SPARE         5         94ADC           Power supply -24VDC         7         1713<+24VDC                                                                                                    | Digital Output 1       | 18   | EW115 - mod3 - 13 |
| Nondbus RTU A         C         S 1989D: Freem (6)           Mondbus RTU B         C         S 1989D: Plack (1)           SPARE         S 5948E         S 4466           SPARE         S 5948E         S 4466           SPARE         S 5948E         S 4466           SPARE         S 5948E         S 5948E           SPARE         S 5948E         S 5948E           SPARE         S 5948E         S 5948E           SPARE         S 5948E         S 5948E           SPARE         S 5948E         S 5948E           SPARE         S 5948E         S 5948E           SPARE         S 5948E         S 5948E           SPARE         S 5948E         S 5948E           SPARE         S 5948E         S 5948E           SPARE         S 5948E         S 5948E           SPARE         S 5948E         S 5948E           SPARE         S 5948E         S 5948E           SPARE         S 5948E         S 5948E           SPARE         S 5948E         S 5948E           SPARE         S 5948E         S 54405           Power supply -24005         D 514135 +24005           Power supply OUCC         D 514135 +24005      <                                                                                                    | Digital Output 2       | 19   | EW115 - mod3 - 14 |
| Modbus RTU A         Z2         SUBBD - Fater (a)           Modbus RTU B         Z2         SUBBD - Hack (1)           SPARE         SPARE         SPARE           SPARE         SPARE         SPARE           POWER WUPPY POWER WUPPY POWER WUPPY POWER WUPPY         SPARE           POWER WUPPY POWER WUPPY POWER WUPPY POWER         SPARE           POWER WUPPY POWER WUPPY<                                                                                                    |                        | 20   |                   |
| Modelus RTU B         No SUBBO - black (1)           SPARE         S PARE           SPARE         S PARE           POWER SUPPIY-24/05         P EW115 +24/05           Power supply -24/05         P EW115 +24/05           Power supply -24/05         P EW115 +24/05           Power supply OVCC         P EW115 +24/05           Power supply OVCC         P EW115 +24/05           Power supply OVCC         P EW115 +24/05           Power supply OVCC         P EW115 +0/05           Power sup                                                                                                    | Modbus RTU A           | 21   | SUB9D - green (6) |
| SPARE     SPARE       SPARE     SPARE       SPARE                                                                                                    | Modbus RTU B           | 22   | SUB9D - black (1) |
| SPARE     SPARE       SPARE     SPARE       POUC     SPARE       POUC     SPARE       POUC     SPARE       POUC                                                                                                    | SPARE                  |      | SPARE             |
| SPARE     SPARE       SPARE     SPARE       Power supply +24/DC     PE W115 +24/DC       Power supply +24/DC     PE W115 +24/DC       Power supply +24/DC     PE W115 +24/DC       Power supply +24/DC     PE W115 +24/DC       Power supply +24/DC     PE W115 +24/DC       Power supply +24/DC     PE W115 +24/DC       Power supply +24/DC     PE W115 +24/DC       Power supply +24/DC     PE W115 +24/DC       Power supply +24/DC     PE W115 +24/DC       Power supply +24/DC     PE W115 +24/DC       Power supply OVC     PE W115 +24/DC       Power supply OVC     PE W115 +24/DC       Power supply OVC     PE W115 +24/DC       Power supply OVC     PE W115 +24/DC       Power supply OVC                                                                                                    | SPARE                  |      | SPARE             |
| SPARE     SPARE       SPARE     SPARE       SPARE     SPARE       SPARE     SPARE       SPARE     SPARE       SPARE     SPARE       SPARE     SPARE       SPARE     SPARE       SPARE     SPARE       SPARE     SPARE       SPARE     SPARE       SPARE     SPARE       SPARE     SPARE       SPARE     SPARE       Power supply +24VDC     PC       Power supply +24VDC     PC       Power supply +24VDC     PC       Power supply +24VDC     PC       Power supply +24VDC     PC       Power supply 400C     PC       Power supply 00CC     PC       Power supply 00CC     PC       Power supply 00CC     PC       Power supply 00CC     PC       Power supply 00CC     PC       Power supply 00CC     PC       Power supply 00CC     PC       Power supply 00CC     PC       Power supply 00CC     PC       Power supply 00CC     PC       Power supply 00CC     PC       Power supply 00CC     PC       Power supply 00CC     PC       Power supply 00CC     PC       POWER supply 00CC     PC <td>SPARE</td> <td></td> <td>SPARE</td>                                                                                                    | SPARE                  |      | SPARE             |
| SPARE     SPARE       SPARE     SPARE       SPARE     SPARE       SPARE     SPARE       SPARE     SPARE       Power supply +24VDC     PC       Power supply +24VDC     PC       Power supply +24VDC     PC       Power supply +24VDC     PC       Power supply +24VDC     PC       Power supply +24VDC     PC       Power supply +24VDC     PC       Power supply +24VDC     PC       Power supply +24VDC     PC       Power supply +24VDC     PC       Power supply +24VDC     PC       Power supply +24VDC     PC       Power supply +24VDC     PC       Power supply +24VDC     PC       Power supply 0VDC     PC       Power supply 0VDC     PC       Power supply 0VDC     PC       Power supply 0VDC     PC       Power supply 0VDC     PC       Power supply 0VDC     PC       Power supply 0VDC     PC       Power supply 0VDC     PC       Power supply 0VDC     PC       Power supply 0VDC     PC       Power supply 0VDC     PC       Power supply 0VDC     PC       Power supply 0VDC     PC       Power supply 0VDC     PC                                                                                                    | SPARE                  |      | SPARE             |
| SPARE SPARE SPARE SPARE SPARE SPARE SPARE SPARE SPARE To spare supply -24VDC by EW115 +24VDC Power supply +24VDC by EW115 +24VDC Power supply +24VDC by EW115 +24VDC Power supply +24VDC by EW115 +24VDC by EW115 +24VDC by EW                                                                                                    | SPARE                  |      | SPARE             |
| SPARE<br>Power supply -24VDC b2 EV115 +24VDC<br>Power supply -24VDC b2 EV115 +24VDC<br>Power supply +24VDC b2 EV115 +24VDC<br>Power supply +24VDC b2 EV115 +24VDC<br>POWER supply +24VDC b2 EV115 +24VDC<br>POWER supply +24VDC b2 EV115 +24VDC b2 POWER supply +24VDC b2 POWER supply +24VDC b2 POWER supply +24VDC b2 POWER supply +24VDC b2 POWER supply +24VDC b2 POWER supply +24VDC b2 POWER supply +24VDC b2 POWER supply +24VDC b2 POWER supply +24VDC b2 POWER supply +24VDC b2 POWER supply +24VDC b2 POWER supply +24VDC b2 POWER supply +24VDC b2 POWER supp | SPARE                  |      | SPARE             |
| Power supply +24/DC TR EM115 +24/DC Power supply +24/DC TR EM115 +24/DC Power supply +24/DC TR EM115 +24/DC Power supply +24/DC TR EM115 +24/DC Power supply +24/DC TR EM115 +24/DC Power supply 0/DC TR EM115 +24/DC Power supply 0/DC TR EM115 +24/DC Power supply 0/DC TR Em115 +24/DC Power supply 0/DC TR Em115 +24/DC Power supply 0/DC TR Em115 +24/DC Power supply 0/DC TR Em115 +24/DC Power supply 0/DC TR Em115 +24/DC Power supply 0/DC TR Em115 +24/DC Power supply 0/DC TR Em115 +24/DC Power supply 0/DC TR Em115 +24/DC Power supply 0/DC TR Em115 +24/DC Power supply 0/DC TR Em115 +24/DC Power supply 0/DC TR Em115 +24/DC Power supply 0/DC TR Em115 +24/DC Power supply 0/DC TR Em115 +24/DC POWER supply 0/DC TR Em115 +24/DC POWER supply 0/DC POWER supply 0/DC TR Em115 +24/DC POWER supply 0/DC POWER supply 0/DC POWER su                                                                                                    | SPARE                  |      | SPARE             |
| Power supply +24/DC TR EV115 +24/DC<br>Power supply +24/DC TR Ev115 +24/DC<br>Power supply +24/DC TR Ev115 +24/DC<br>Power supply +24/DC TR Ev115 +24/DC<br>Power supply 0/DC C Ev1115 0 /DC<br>Power supply 0/DC C Ev1115 0 /DC<br>Power supply 0/DC C Ev1115 0 /DC<br>Power supply 0/DC C Ev1115 0 /DC<br>Power supply 0/DC C Ev1115 0 /DC<br>Power supply 0/DC C Ev1115 0 /DC<br>Power supply 0/DC C Ev1115 0 /DC<br>Power supply 0/DC C Ev1115 0 /DC<br>Power supply 0/DC C Ev1115 0 /DC<br>Power supply 0/DC C Ev1115 0 /DC<br>Power supply 0/DC C Ev1115 0 /DC<br>Power supply 0/DC C Ev1115 0 /DC<br>Power supply 0/DC C Ev1115 0 /DC<br>Power supply 0/DC C Ev1115 0 /DC<br>Power supply 0/DC C C Ev1115 0 /DC<br>Power supply 0/DC C C Ev1115 0 /DC<br>Power supply 0/DC C C Ev1115 0 /DC<br>Power supply 0/DC C C Ev1115 0 /DC<br>Power supply 0/DC C C Ev1115 0 /DC<br>Power supply 0/DC C C Ev1115 0 /DC<br>Power supply 0/DC C C Ev1115 0 /DC<br>Power supply 0/DC C C Ev1115 0 /DC<br>Power supply 0/DC C C Ev1115 0 /DC<br>Power supply 0/DC C C Ev1115 0 /DC<br>Power supply 0/DC C C Ev1115 0 /DC<br>Power supply 0/DC C C Ev1115 0 /DC<br>Power supply 0/DC C C Ev1115 0 /DC<br>Power supply 0/DC C C Ev1115 0 /DC Power supply 0/DC C C C Ev1115 0 /DC Power supply 0/DC C C Ev1115 0 /DC Power supply 0/DC C C C Ev1115 0 /DC Power supply 0/DC C C Ev1115 0 /DC Power supply 0/DC C C C Ev1115 0 /DC Power supply 0/DC C C C Ev1115 0 /DC Power supply 0/DC C C C Ev1115 0 /DC Power supply 0/DC C C C Ev1115 0 /DC Power supply 0/DC C C C C C C C C C C C C C C C C C C                                                                                                     | Power supply +24VDC    | 24   | EW115 +24VDC      |
| Power supply +24/DC TR EV115 +24/DC<br>Power supply +24/DC TR Ev115 +24/DC<br>Power supply +24/DC TR Ev115 +24/DC<br>Power supply 0/DC C Ev1115 0 /DC<br>Power supply 0/DC C Ev1115 0 /DC<br>Power supply 0/DC C Ev1115 0 /DC<br>Power supply 0/DC C Ev1115 0 /DC<br>Power supply 0/DC C Ev1115 0 /DC<br>Power supply 0/DC C Ev1115 0 /DC<br>Power supply 0/DC C Ev1115 0 /DC<br>Power supply 0/DC C Ev1115 0 /DC<br>Power supply 0/DC C C Ev1115 0 /DC<br>Power supply 0/DC C C Ev1115 0 /DC<br>Power supply 0/DC C C Ev1115 0 /DC<br>Power supply 0/DC C C Ev1115 0 /DC<br>Power supply 0/DC C C Ev1115 0 /DC<br>Power supply 0/DC C C Ev1115 0 /DC<br>Power supply 0/DC C C Ev1115 0 /DC<br>Power supply 0/DC C C C Ev1115 0 /DC<br>Power supply 0/DC C C C Ev1115 0 /DC<br>Power supply 0/DC C C C C C C C C C C C C C C C C C C                                                                                                     | Power supply +24VDC    | 24   | EW115 +24VDC      |
| Power supply +24/DC PC PC PC PC PC PC PC PC PC PC PC PC PC                                                                                                    | Power supply +24VDC    | 24   | EW115 +24VDC      |
| Power supply +2AVDC R EV115 +2AVDC<br>Power supply OVDC C EV115 0 +2AVDC<br>Power supply OVDC C EV115 0 +0C<br>Power supply OVDC C EV115 0 +0C<br>Power supply OVDC C C EV115 0 +0C<br>Power supply OVDC C C EV115 0 +0C<br>Power supply OVDC C C EV115 0 +0C<br>Power supply OVDC C C EV115 0 +0C<br>Power supply OVDC C C EV115 0 +0C<br>Power supply OVDC C C EV115 0 +0C<br>Power supply OVDC C C EV115 0 +0C<br>Power supply OVDC C C EV115 0 +0C<br>Power supply OVDC C C EV115 0 +0C<br>Power supply OVDC C C EV115 0 +0C<br>Power supply OVDC C C EV115 0 +0C<br>Power supply OVDC C C C EV115 0 +0C<br>Power supply OVDC C C EV115 0 +0C<br>Power supply OVDC C C EV115 0 +0C<br>Power supply OVDC C C EV115 0 +0C<br>Power supply OVDC C C C EV115 0 +0C<br>Power supply OVDC C C C EV115 0 +0C<br>Power supply OVDC C C C EV115 0 +0C<br>Power supply OVDC C C C EV115 0 +0C<br>Power supply OVDC C C C EV115 0 +0C<br>Power supply OVDC C C C C C C C C C C C C C C C C C C                                                                                                     | Power supply +24VDC    | 24   | EW115 +24VDC      |
| Power supply OVDC C E EVIIS 0 VDC<br>Power supply OVDC C E EVIIS 0 VDC<br>Power supply OVDC C E EVIIS 0 VDC<br>Power supply OVDC C E EVIIS 0 VDC<br>Power supply OVDC C E EVIIS 0 VDC<br>Power supply OVDC C E EVIIS 0 VDC<br>Power supply OVDC C C EVIIS 0 VDC<br>Power supply OVDC C C EVIIS 0 VDC<br>Power supply OVDC C C EVIIS 0 VDC<br>Power supply OVDC C C EVIIS 0 VDC<br>Power supply OVDC C C EVIIS 0 VDC<br>Power supply OVDC C C EVIIS 0 VDC<br>Power supply OVDC C C EVIIS 0 VDC<br>Power supply OVDC C C EVIIS 0 VDC<br>Power supply OVDC C C EVIIS 0 VDC<br>Power supply OVDC C C EVIIS 0 VDC<br>Power supply OVDC C C C EVIIS 0 VDC<br>Power supply OVDC C C C EVIIS 0 VDC<br>Power supply OVDC C C C EVIIS 0 VDC<br>Power supply OVDC C C C EVIIS 0 VDC<br>Power supply OVDC C C C EVIIS 0 VDC<br>Power supply OVDC C C C EVIIS 0 VDC<br>Power supply OVDC C C C EVIIS 0 VDC<br>Power supply OVDC C C C C C C C C C C C C C C C C C C                                                                                                     | Power supply +24VDC    | 24   | EW115 +24VDC      |
| Power supply OVDC O E EVIIS 0 VDC<br>Power supply OVDC O E EVIIS 0 VDC<br>Power supply OVDC O E EVIIS 0 VDC<br>Power supply OVDC O E EVIIS 0 VDC<br>Ferth Earth                                                                                                    | Power supply 0VDC      | 0    | EW115 0 VDC       |
| Power supply oVDC G EW115 0 VDC<br>Power supply oVDC G EW115 0 VDC<br>Power supply oVDC G EW115 0 VDC<br>Earth Earth<br>C M A A A A A A A A A A A A A A A A A A                                                                                                    | Power supply 0VDC      | 0    | EW115 0 VDC       |
| Power supply of DC O EW115 0 VDC<br>Power supply of DC O EW115 0 VDC<br>Earth Earth<br>T V V                                                                                                    | Power supply 0VDC      | 0    | EW115 0 VDC       |
| Power supply OVDC O Ew115 0 VDC<br>Earth Earth Earth                                                                                                    | Power supply 0VDC      | 0    | EW115 0 VDC       |
| Earth<br>N N<br>N<br>N<br>N<br>N<br>N<br>N<br>N<br>N<br>N<br>N<br>N<br>N<br>N<br>N<br>N<br>N<br>N                                                                                                    | Power supply 0VDC      | 0    | EW115 0 VDC       |
| N L<br>BREAK                                                                                                    | Earth                  | E    | Earth             |
|                                                                                                    | NL                     | BREA | NL                |

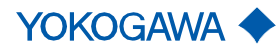

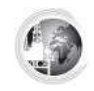

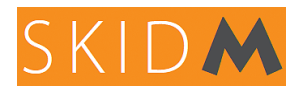

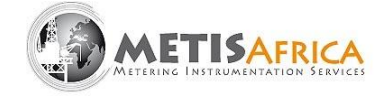

#### 7.3 Ethernet Modbus

Tous les instruments SKIDM communiquent entre eux et avec le HMI via Modbus RTU.

Le SKIDM est équipé d'une connexion Modbus TCP lui permettant d'établir la communication avec tout autre terminal compatible.

Pour la table d'adresses des canaux de communication SKIDM Modbus, veuillez contacter le support METIS Africa.

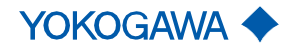

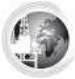

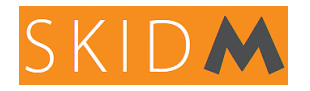

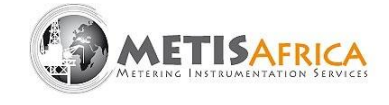

#### 8 Dépannage

Pour chaque instrument, tous les messages et codes défauts pouvant survenir pendant le fonctionnement sont décrits dans leur manuel respectif (voir liste en préface de ce document).

Pour toute indication de mesure anormale, vérifiez d'abord si la variable de processus semble normale ou s'il y a un problème dans le procédé. Si tel est le cas, identifiez le problème et tentez si possible de le résoudre.

En cas d'anomalie, reportez-vous au schéma de dépannage indiqué ci-dessous pour identifier le problème et y remédier. Pour certains problèmes complexes, ce schéma sera insuffisant. En cas de difficulté, contactez le service après-vente METIS Africa.

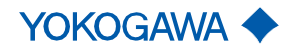

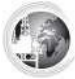

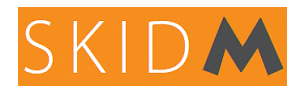

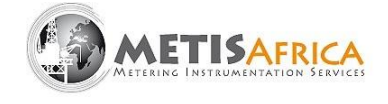

### 9 Spécifications générales

Se référer au document de référence GS 0119-00EN-R 004, 4e édition, 2020-10 ci-joint.

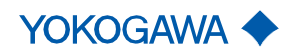

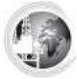

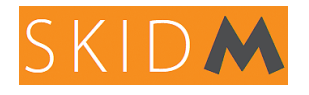

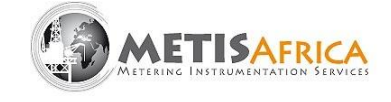

#### **10 Option WCIF (Water Cut Intermitent Flow)**

Cette option a été développée afin de limiter l'entrainement de gaz dans la ligne BSW lors de l'utilisation du skidM sur des puits a fort GVF > 65% ou pour les huiles qui émulsionnent beaucoup.

Pour cela il a été créé une séquence de mesure cyclique de cinq étapes gérées par le HMI a l'aide d'une vanne pilotée montée en sortie du Rotamass RCUS34S / BSW (B) (voir ci-dessous). Ce cycle de mesure permet de dégazer le mélange dans la ligne BSW afin de mesurer uniquement la phase liquide du mélange.

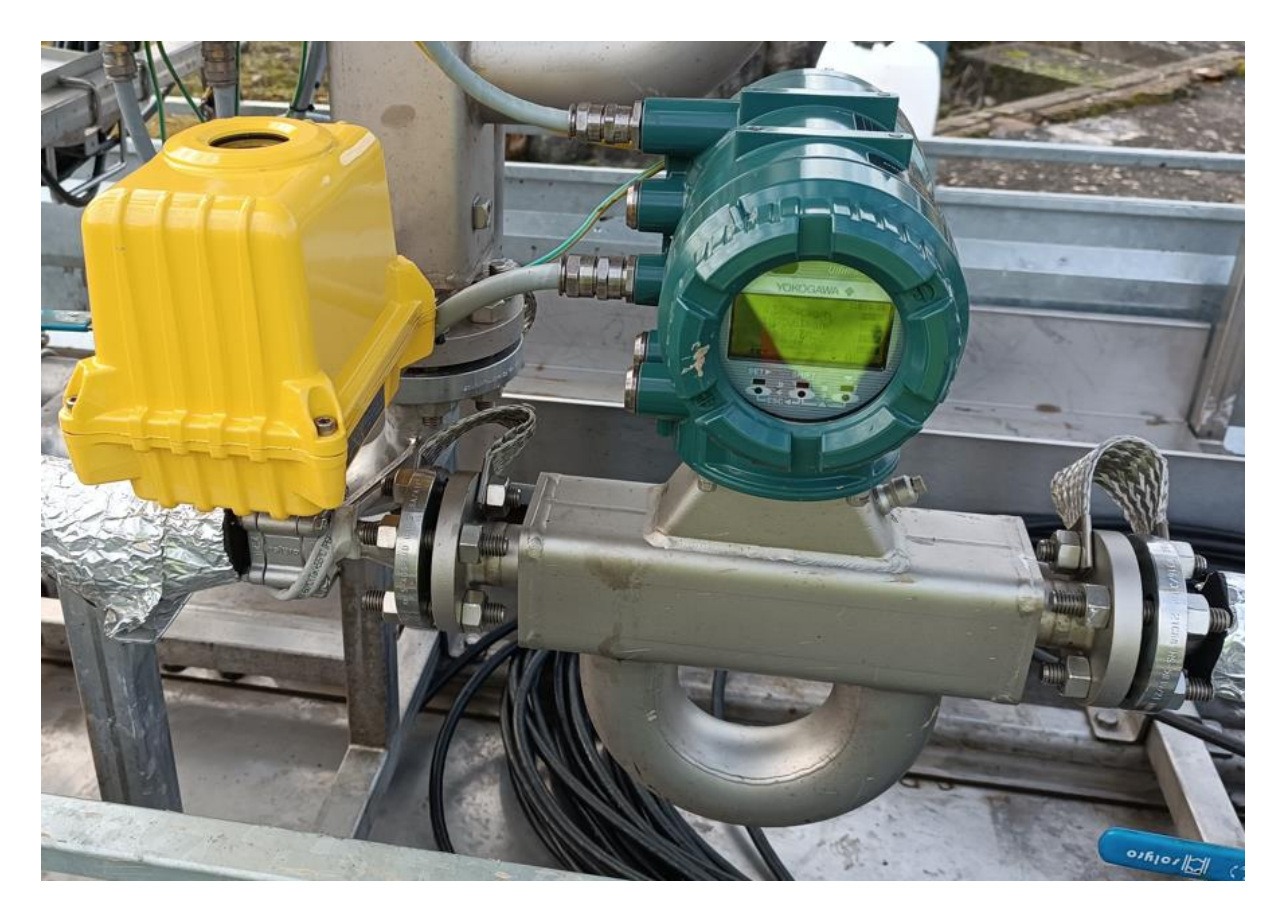

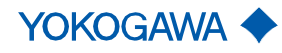

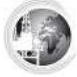

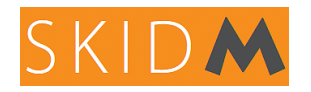

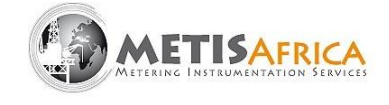

Si le SkidM est équipé de cette option, celle-ci peut être activée de la façon suivante.

Depuis la vue « Factory » (accessible avec le mot de passe 2020) il faut passer a ON (couleur verte) le bouton « WCIF » (voir ci-dessous).

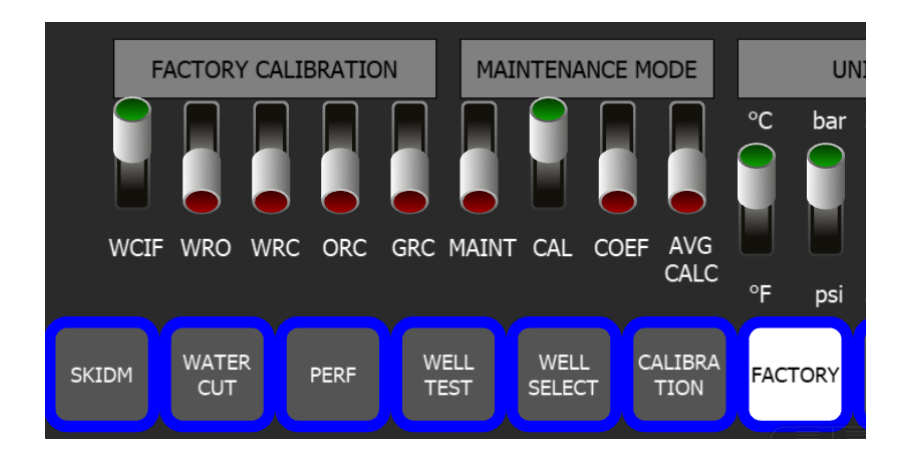

Toujours depuis la vue « Factory » il faut vérifier que le paramètre « DRIVE MAX WCIF » est égale à 3 (ou à une autre valeur suivant conseil METIS).

|      | UN   | NITS     |       |       |       |     |      |       |           |        |       |
|------|------|----------|-------|-------|-------|-----|------|-------|-----------|--------|-------|
| °C   | bar  | SBbl/d I | MSCFE | )     |       |     |      | [     | DRIVE MAX | ( WCIF | 3     |
|      |      |          |       | OFFSE | et kq | V   |      | 0     | TIME CO   | ONTROL | 1     |
|      |      |          |       | GAIN  | I KQV |     |      | 0     | OFFSE     | r wcm  | 0     |
|      |      |          |       | OFFSE | ет км | V   |      | 0     | OFFSE     | T BSW  | 0.104 |
|      |      |          |       | GAIN  | I KMV |     |      | 0     | OFFSET    | PRESS  | 0     |
| °F   | psi  | Sm3/h s  | Sm3/h | ı     |       | (   | GAIN | I KMV | HIGH VEL  | OCITY  | 3.5   |
| FACT | TORY | GVF      |       | KQV   | к     | íMV |      | DIAG  |           |        |       |

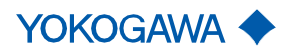

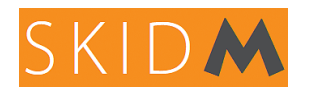

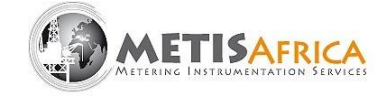

L'activation de ce bouton permet de lancer ce système de mesure cyclique et également de visualiser l'affichage des 5 étapes dans la vue « WATER CUT » (voir ci-dessous).

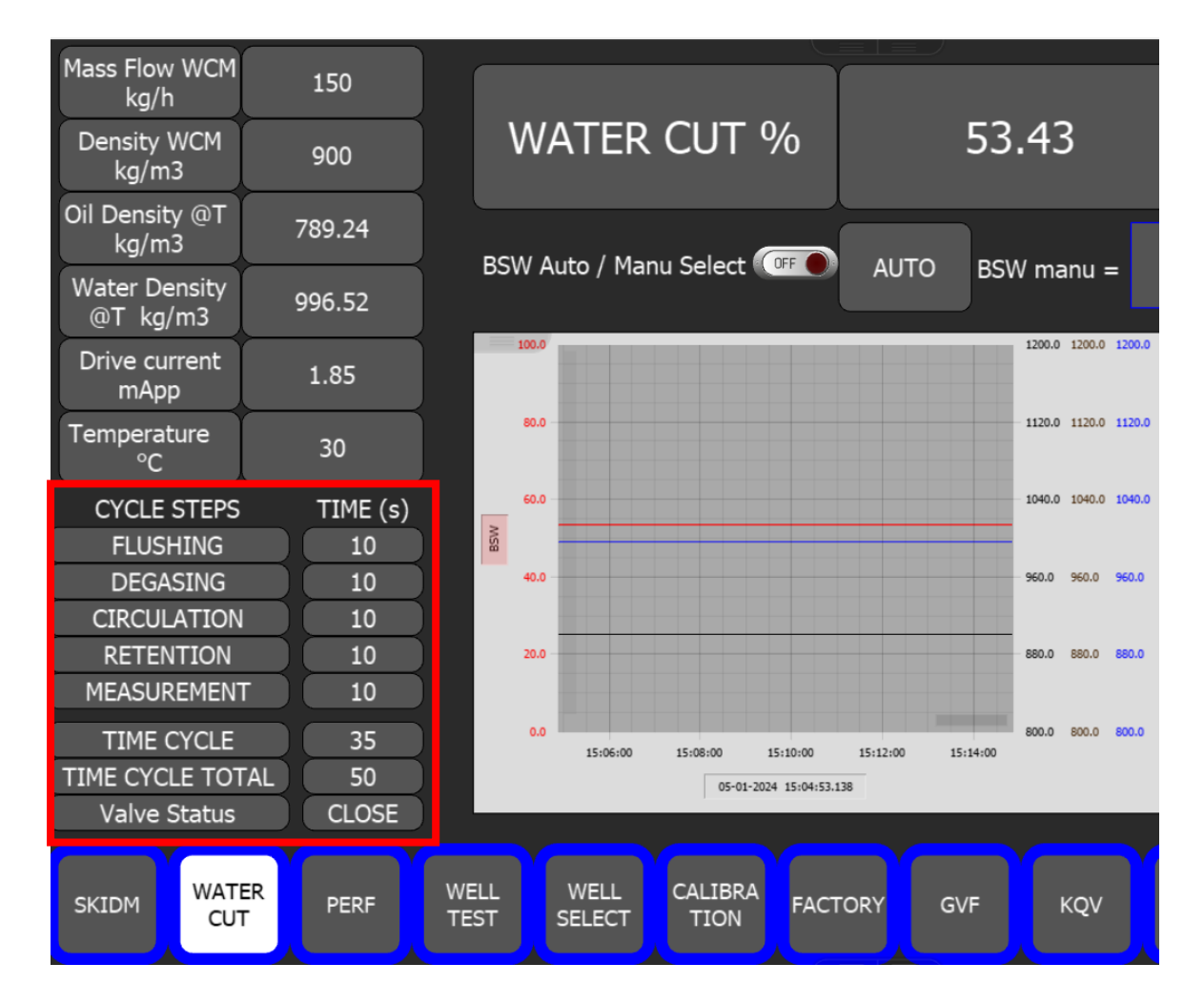

A l'activation du bouton, les 5 étapes s'affichent ainsi que le temps de cycle et le temps total de la séquence :

- FLUSHING et la valeur paramétrée de sa temporisation.
- DEGASING et la valeur paramétrée de sa temporisation.
- CIRCULATION et la valeur paramétrée de sa temporisation.
- RETENTION et la valeur paramétrée de sa temporisation.
- MEASUREMENT et la valeur paramétrée de sa temporisation.
- TIME CYCLE : temps écoulé dans la séquence.
- TIME CYCLE TOTAL : temps total de la séquence.

Le paramètre « Valve Status » et toujours visible (même si bouton WCIF = OFF) et permet de voir l'état de la sortie (DO) qui commande la vanne.

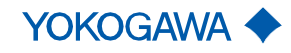

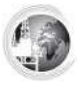

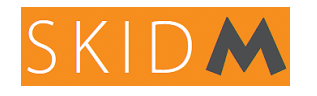

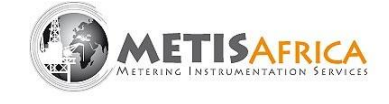

Déroulement des étapes :

- FLUSHING : dans cette étape la vanne pilotée est OUVERTE afin de laisser circuler le mélange dans la ligne (c'est l'étape la plus longue prévoir environ 60 secondes).
- DEGASING : dans cette étape la vanne pilotée est FERMEE afin de laisser le mélange se dégazer (cette étape devra être d'environ 30 à 45 secondes, voir plus pour les huiles qui ont beaucoup d'émulsion).
- CIRCULATION : dans cette étape la vanne pilotée est OUVERTE quelques secondes afin de chasser le liquide contenu dans la partie horizontale de la ligne et d'éviter les phénomènes de décantation (cette étape devra être d'environ 5 secondes).
- RETENTION : dans cette étape la vanne pilotée est FERMEE afin de laisser le mélange se reposer et éventuellement dégazer si nécessaire (idéalement cette étape devra durer 10 secondes minimum mais ne pas excéder 30 secondes).
- MEASUREMENT : dans cette étape la vanne pilotée est FERMEE ; c'est lors de cette étape qu'est réalisée la mesure de BSW (idéalement cette étape ne devra pas durer plus de 5 à 10 secondes).

Le temps de chaque étape est réglé de base à 10 secondes, il conviendra d'adapter ce temps sur site lors de la première mise en service.

A noter que pour les étapes DEGASING et RETENTION le temps pourra être adapté à chaque puits suivant leurs caractéristiques.

La mesure de BSW est effectuée uniquement lors de l'étape MEASUREMENT et sous certaines conditions afin de ne pas fausser la valeur.

L'une de ces conditions est la valeur du paramètre « DRIVE MAX WCIF », il faudra surveiller pendant les premiers cycle que la valeur du « Drive current » est inférieur à la valeur du « DRIVE MAX WCIF » lorsque la séquence est dans l'étape MEASUREMENT.

Contacter METIS AFRICA pour être guidé dans les paramétrages de cette option WCIF

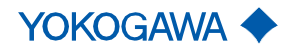

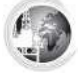

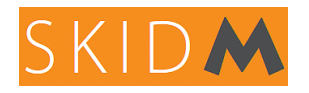

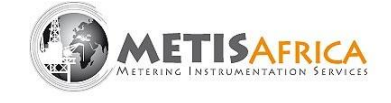

#### 11 Option By-Pass GAZ

Cette option a été développée pour les puits ou champs où le débit de gaz et le GVF sont très élevés.

Cela permet de limiter le nombre de débitmètres Coriolis nécessaires et diminue la taille du skid.

Pour cela une ligne de By-Pass est ajoutée en parallèle des lignes de mesure des Coriolis (encadré en rouge dans le schéma ci-dessous).

Cette ligne a pour but de dévier la majeure partie du gaz et d'éviter qu'il passe dans les lignes de mesures, le gaz est ensuite réinjecté avec le mélange Huile/Eau/Gaz en sortie du skidM.

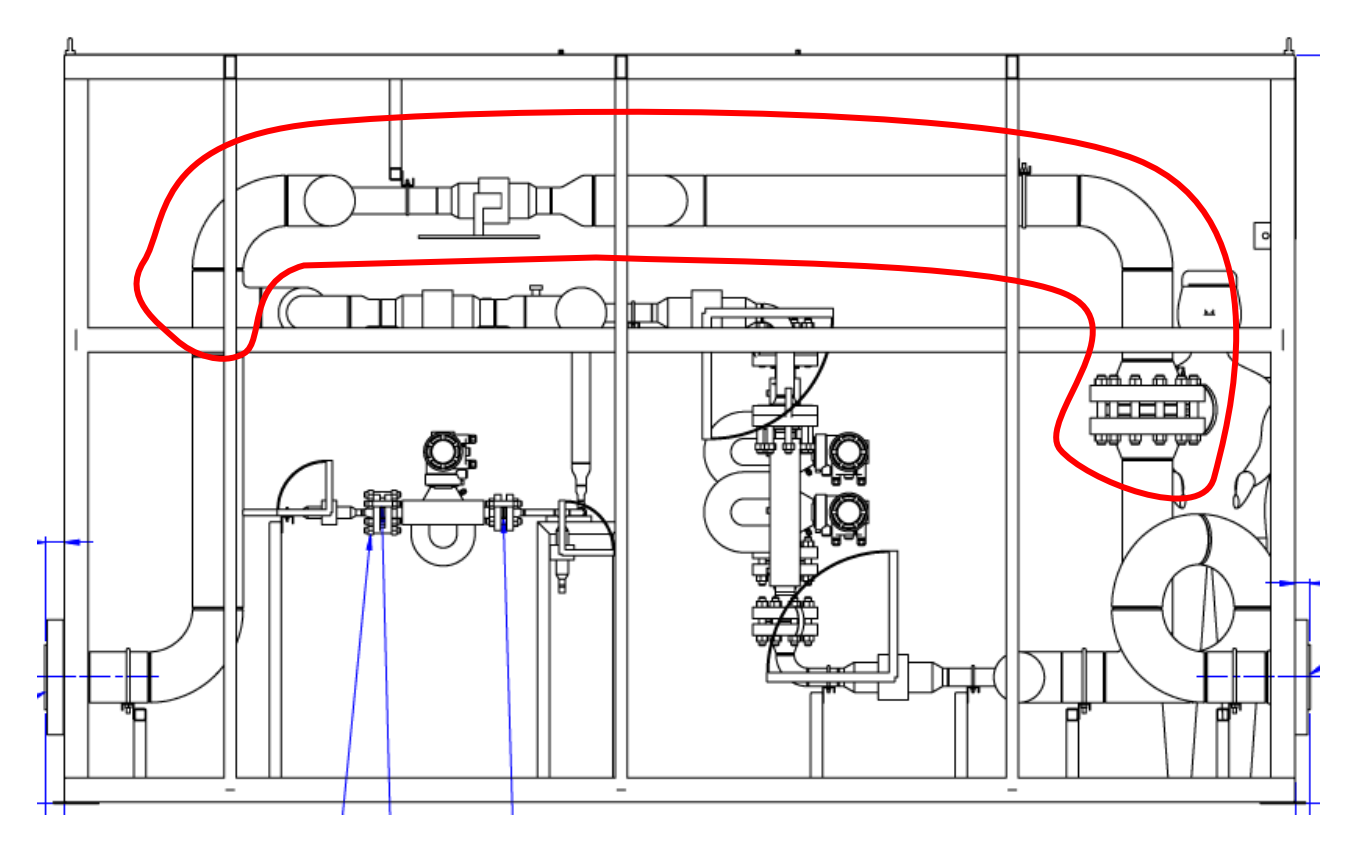

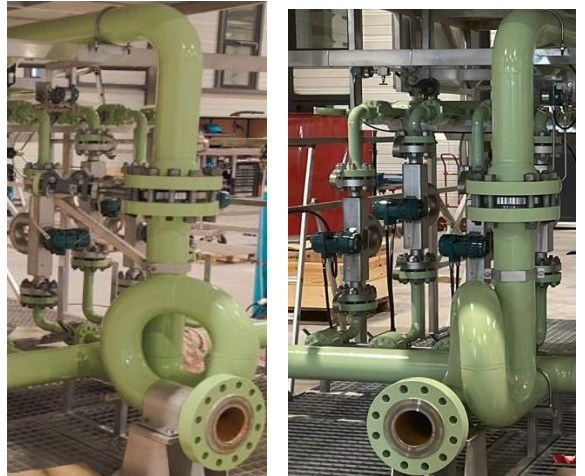

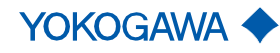

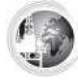

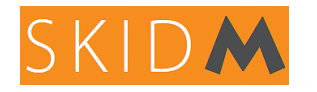

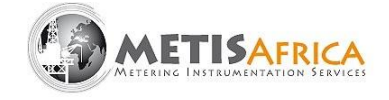

Le système de by-pass Gaz est composé de :

- Séparateur de liquide
- Mesure de débit
- Vanne d'isolement et réglage du débit.

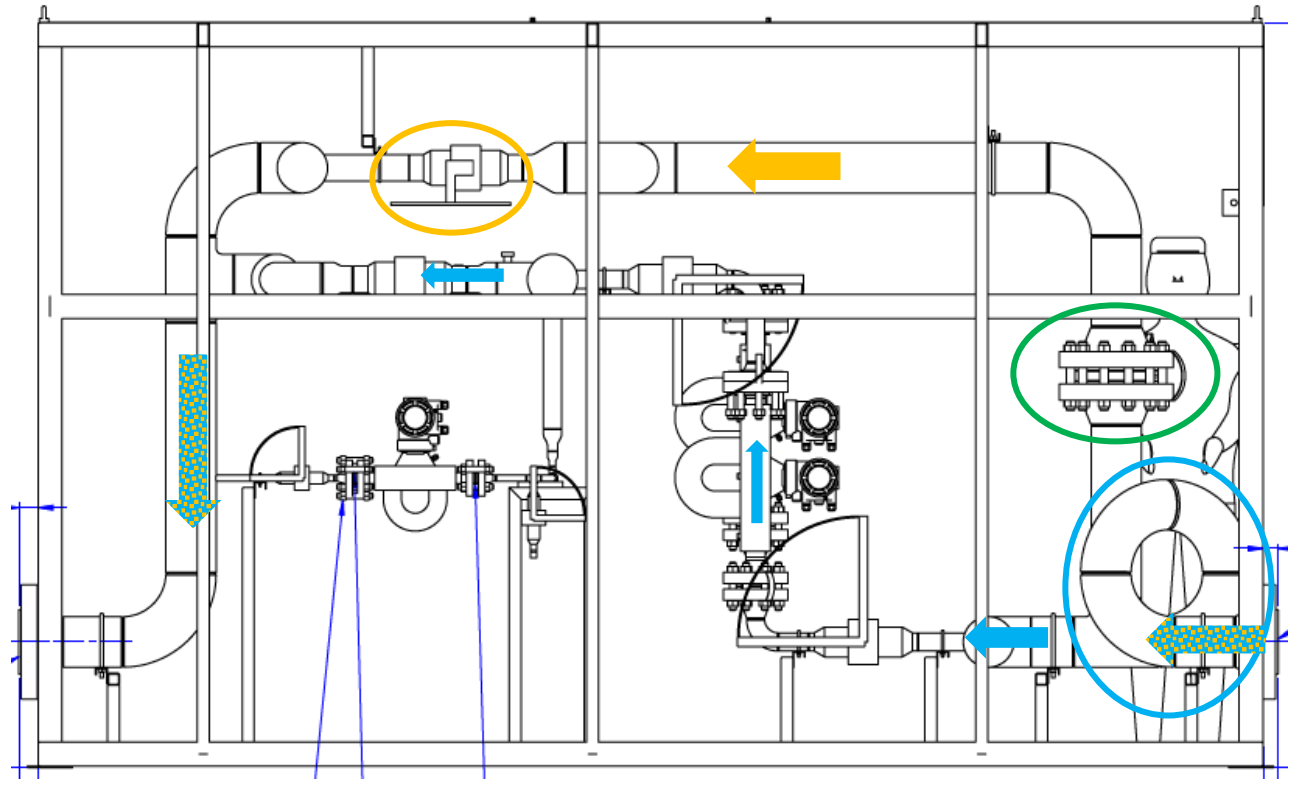

Séparateur de liquide :

En entrée du skidM, un système (LOOP) générant un effet cyclonique permet de séparer le liquide du gaz (voir encadré en bleu dans le schéma ci-dessus).

A la sortie de la LOOP, la ligne de By-Pass collecte la majeure partie du gaz, l'autre partie du mélange (gaz & liquide) part en direction des lignes de mesures.

Mesure de débit :

La ligne de by-Pass est équipée d'une mesure de débit par organe déprimogène (plaque à orifice 4 trous et transmetteur de Delta P), permettant de mesure le débit de gaz libre.

Vanne d'isolement et réglage du débit :

Une vanne manuelle est installée sur la ligne de by-pass, elle permet soit d'isoler la ligne de by-pass, ou de régler le débit de gaz libre (voir encadré orange dans le schéma ci-dessus).

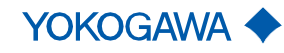

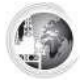

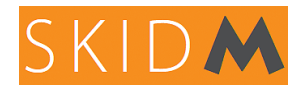

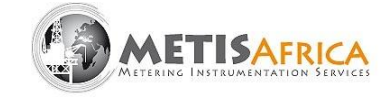

Afin d'activer cette option, il suffira de passer a ON le bouton BPG dans la vue FACTORY.

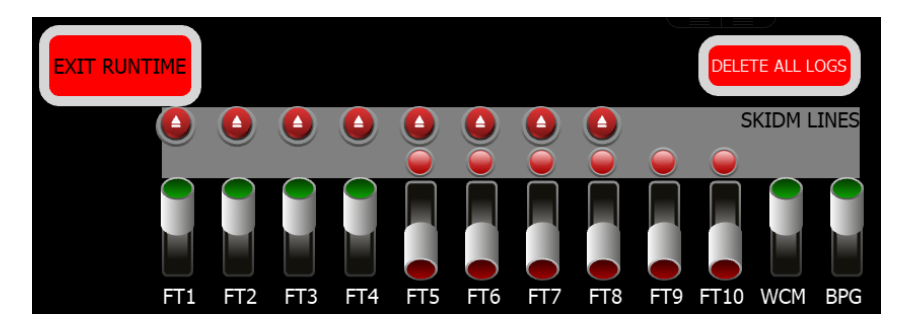

Le passage à **ON** du bouton **BPG**, permet la prise en compte de la mesure de débit de la ligne By-Pass GAZ.

Cette valeur est additionnée avec la valeur lue par les lignes de mesure.

Un détail de la mesure de chaque « branches » est disponible sur la vue « Home » accessible

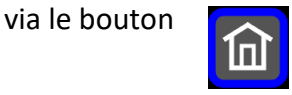

La mesure GAS FLOW CORIOLIS représente le débit gaz mesuré dans les lignes de mesures.

La mesure GAS FLOW ORIFICE représente le débit gaz mesuré dans la ligne de By-Pass.

La mesure **TOTAL FREE GAS FLOW** représente le débit Total de gaz mesuré par le SkidM (Lignes de mesures + By-Pass GAZ).

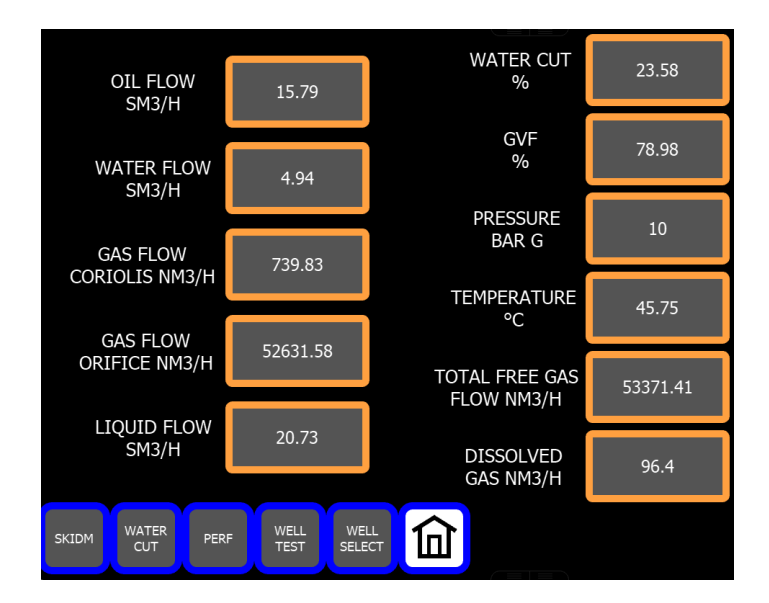

Si le bouton BPG est sur OFF, alors TOTAL FREE GAS FLOW est égale à GAS FLOW CORIOLIS.

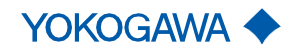

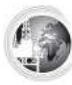

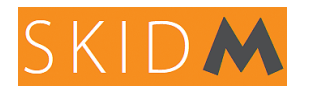

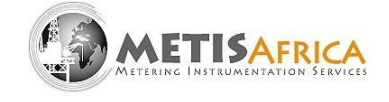

Le passage à **ON** du bouton **BPG**, permet aussi d'activer l'affichage d'un compteur (voir cidessous) qui représente le ratio du débit gaz qui passe par les lignes de mesure (Coriolis) et la ligne By-Pass GAZ (ORIFICE).

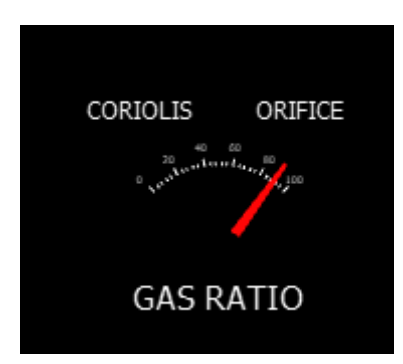

Ce compteur s'affiche sur les vues PERF & HOME.

Sur la vue SKIDM (voir ci-dessous) seule la mesure **TOTAL** de débit gaz est reportée *FREE GAZ FLOW.* 

Si le bouton **BPG** est sur **ON**, le chiffre représente la somme des débit gaz **lignes** + **By-Pass Gaz**.

Si le bouton **BPG** est sur **OFF**, le chiffre représente uniquement le débit gaz des **lignes**.

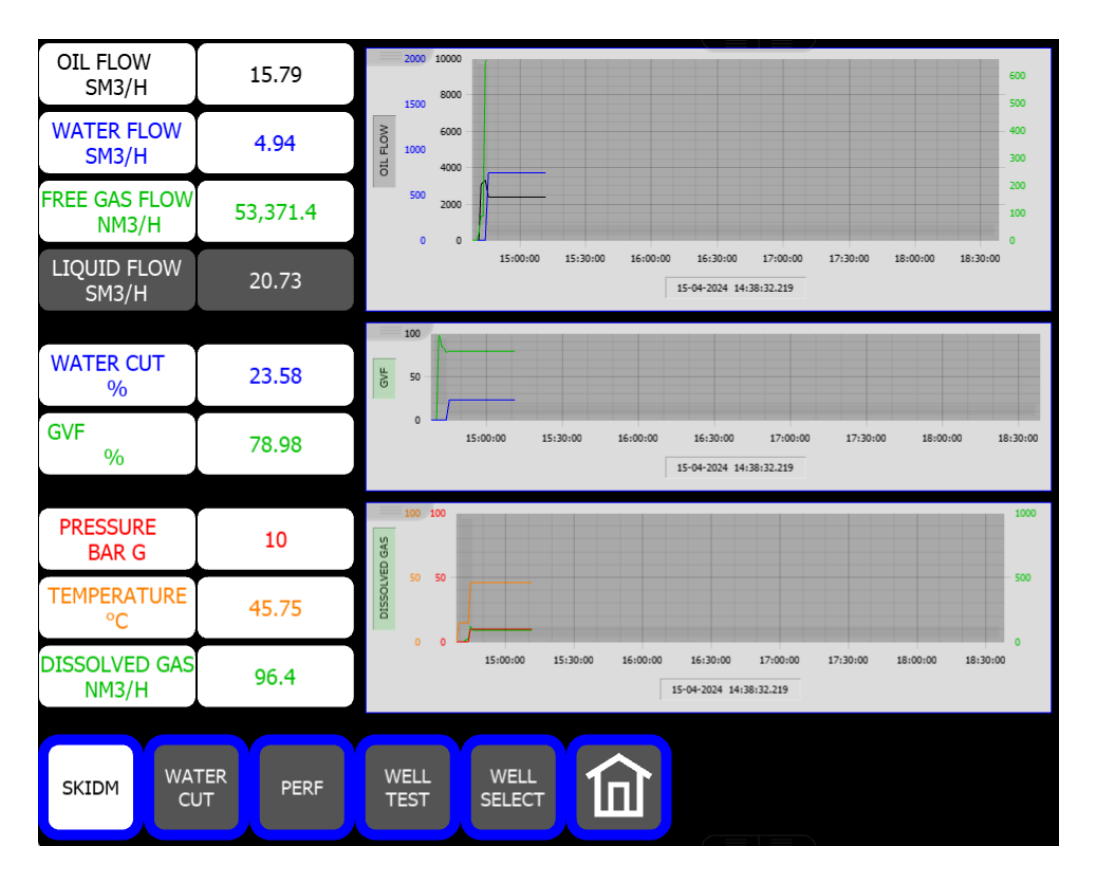

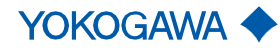